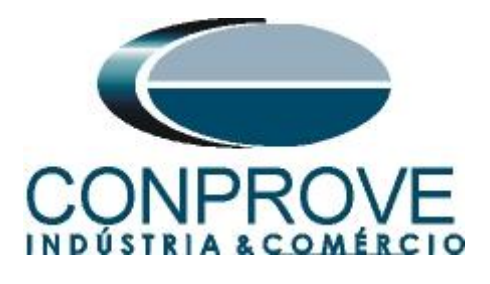

INSTRUMENTOS PARA TESTES ELÉTRICOS Tutorial de Teste

Tipo de Equipamento: Relé de Proteção

Marca: Diversas

Modelo: Diversos

Ferramenta Utilizada: <u>CE-67NET; CE-6707; CE-6710; CE-7012</u> ou CE-7024

**Objetivo:** <u>Controlar uma ou mais malas de teste</u> <u>simultaneamente para ensaios ponto-a-ponto utilizando o</u> <u>software Sequencer</u>

**Controle de Versão:** 

| Versão | Descrições     | Data       | Autor  | Revisor |
|--------|----------------|------------|--------|---------|
| 1.0    | Versão inicial | 03/10/2023 | M.R.C. | B.S.M.  |

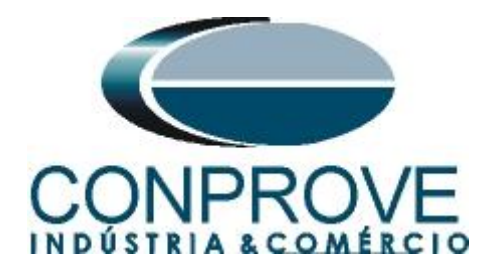

| Sun  | nário                                                                           |    |
|------|---------------------------------------------------------------------------------|----|
| 1.   | Objetivo                                                                        | 4  |
| 2.   | Sincronismo Temporal                                                            | 5  |
| 3.   | Equipamentos Sob Ensaio                                                         | 5  |
| 4.   | Ajustes do computador REMOTO                                                    | 6  |
| 5.   | Ajustes do computador LOCAL                                                     | 8  |
| 6.   | Configurando os Ajustes                                                         | 10 |
| 7.   | Sistema                                                                         | 11 |
| 8.   | Direcionamento de Canais e Configurações de Hardware                            | 12 |
| 9.   | Configuração do Sincronismo                                                     | 19 |
| 10.  | Estrutura do teste para a função 87L                                            | 23 |
| 10.1 | 1. Criando as sequências de pré-falta, falta externa, pré-falta e falta interna | 23 |
| 10.2 | 2. Ajustando gráficos                                                           | 25 |
| 10.3 | 3. Ajustes da avaliação do tempo                                                | 27 |
| 10.4 | 4. Ajustes do Disparo por GPS interno                                           |    |
| 11.  | Relatório                                                                       |    |
| APÍ  | ÊNDICE A                                                                        | 31 |
| A.1  | Designações de terminais                                                        | 31 |
| A.2  | Dados Técnicos                                                                  | 32 |
| APÍ  | ÊNDICE B                                                                        |    |

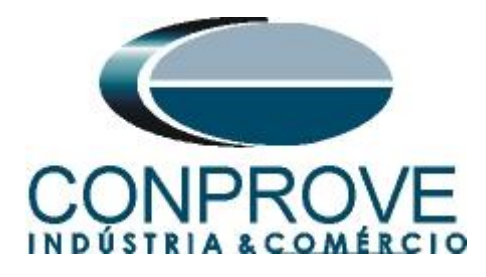

## Termo de Responsabilidade

As informações contidas nesse tutorial são constantemente verificadas. Entretanto, diferenças na descrição não podem ser completamente excluídas; desta forma, a CONPROVE se exime de qualquer responsabilidade, quanto a erros ou omissões contidos nas informações transmitidas.

Sugestões para aperfeiçoamento desse material são bem vindas, bastando o usuário entrar em contato através do email <u>suporte@conprove.com.br</u>.

O tutorial contém conhecimentos obtidos dos recursos e dados técnicos no momento em que foi escrito. Portanto a CONPROVE reserva-se o direito de executar alterações nesse documento sem aviso prévio.

Este documento tem como objetivo ser apenas um guia, o manual do equipamento a ser testado deve ser sempre consultado.

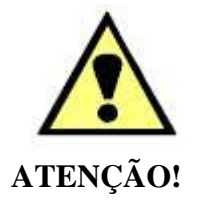

O equipamento gera valores de correntes e tensões elevadas durante sua operação. O uso indevido do equipamento pode acarretar em danos materiais e físicos.

Somente pessoas com qualificação adequada devem manusear o instrumento. Observa-se que o usuário deve possuir treinamento satisfatório quanto aos procedimentos de manutenção, um bom conhecimento do equipamento a ser testado e ainda estar ciente das normas e regulamentos de segurança.

## Copyright

Copyright © CONPROVE. Todos os direitos reservados. A divulgação, reprodução total ou parcial do seu conteúdo, não está autorizada, a não ser que sejam expressamente permitidos. As violações são passíveis de sansões por leis.

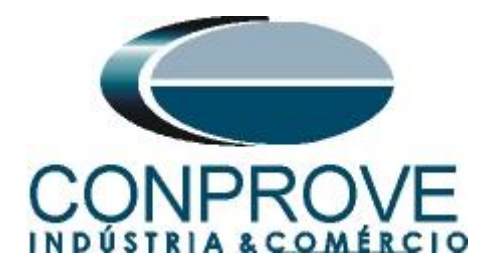

## 1. Objetivo

Esse tutorial mostra em detalhes os principais ajustes que devem ser feitos para utilizar os recursos da Geração Remota.

O grande benefício do uso deste recurso é que apenas um especialista controla todos os ensaios com um único computador, obtendo ao final do processo um único relatório com todas as informações obtidas dos ensaios nos pontos remotos.

É Importante lembrar que é necessário um computador (em rede) e uma mala de teste (sincronizada) em cada ponto de ensaio.

A comunicação entre os computadores pode ser feita através da internet ou através de uma rede privada.

Há a necessidade de que uma pessoa no local remoto faça as ligações entre o relé e a mala de teste e que abra o software *"Remote Generation"*, além de permitir o acesso.

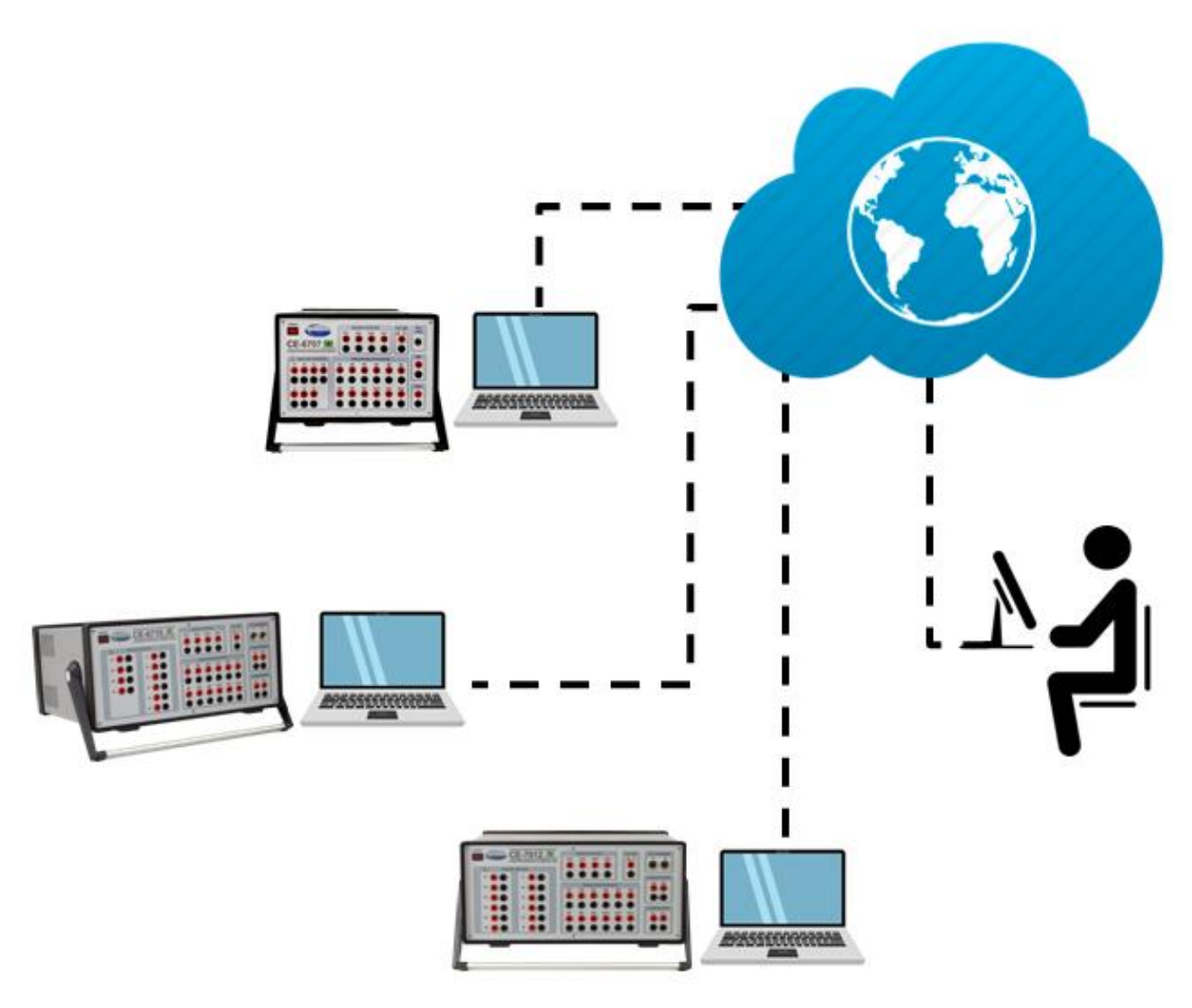

Figura 1

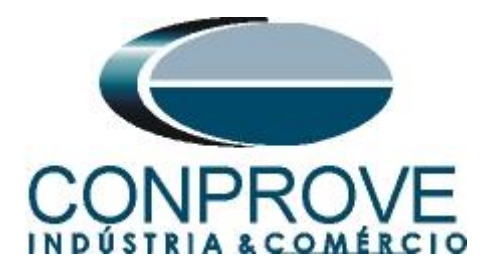

## 2. Sincronismo Temporal

Para utilizar o recurso de geração remota é obrigatoriamente necessário que as malas de teste estejam sincronizadas. A CONPROVE disponibiliza diversos meios de sincronização, tais quais:

- a) Acessório externo CE-GPS.
- b) Protocolo de sincronismo PTP (IEEE 1588).
- c) Protocolo de sincronismo **IRIG-B.**
- d) **GPS** integrado na mala de teste.

Observe que quaisquer combinações de meios de sincronização podem ser utilizadas. Por exemplo, uma mala sincronizada por GPS, a segunda mala sincronizada por IRIG-B e uma terceira mala sincronizada por PTP.

Neste tutorial será utilizada uma mala de teste modelo CE-7012 com GPS integrado designada como LOCAL e outra mala de teste CE-6710 sincronizada através do protocolo IRIG-B (REMOTA).

No apêndice B mostra-se como configurar uma mala sincronizada por PTP.

Obs.: Para que esse documento fique com poucas páginas os ajustes das conexões e as parametrizações dos relés foram omitidas. Caso o usuário tenha interesse em conhecer esses detalhes favor consultar o seguinte tutorial. "Tutorial Geração Remota Siemens 7SL86 Siprotec 5 Sequencer"

## 3. Equipamentos Sob Ensaio

Foram utilizados relés Siemens 7SL86 em cada extremidade da linha e conectados por fibra óptica para troca de informações de medições de cada terminal de acordo com a figura a seguir.

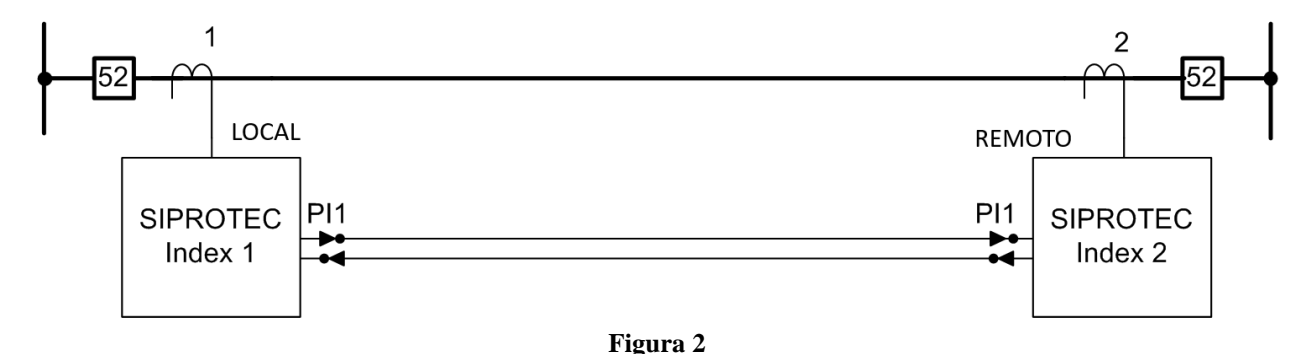

# Obs.: Caso seja necessário pode-se controlar diversos computadores de forma remota.

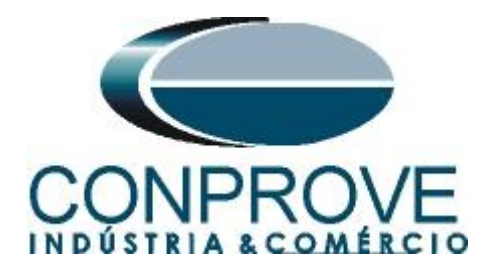

## 4. Ajustes do computador REMOTO

Abra o software Conprove Test Center (CTC), apresentado na figura a seguir.

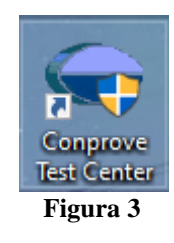

Para permitir o acesso ao computador abra o aplicativo "Remote Generation".

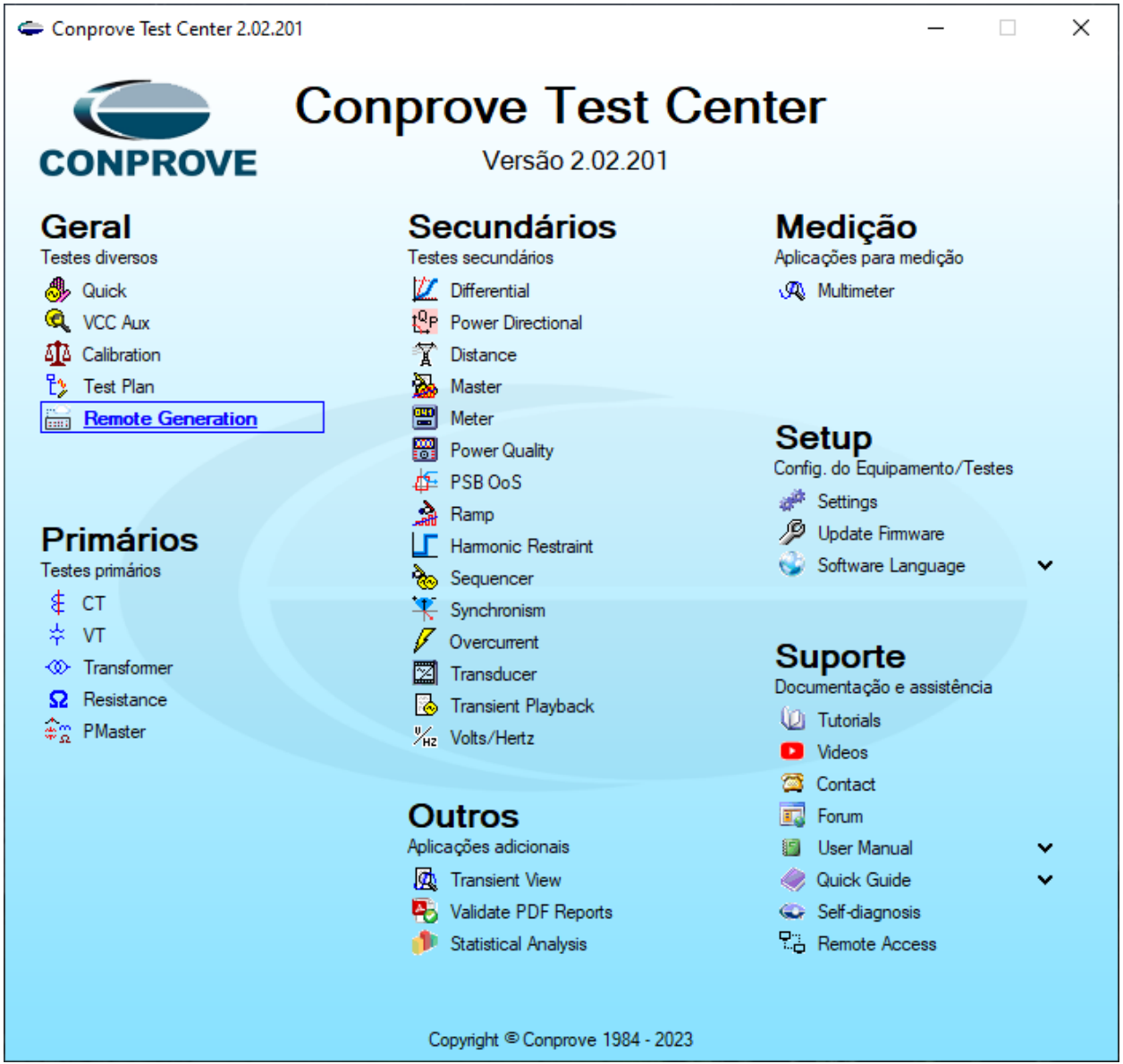

Figura 4

Rua Visconde de Ouro Preto, 77 - Bairro Custódio Pereira - Uberlândia – MG - CEP 38405-202 Fone (34) 3218-6800 Home Page: www.conprove.com - E-mail: conprove@conprove.com.br

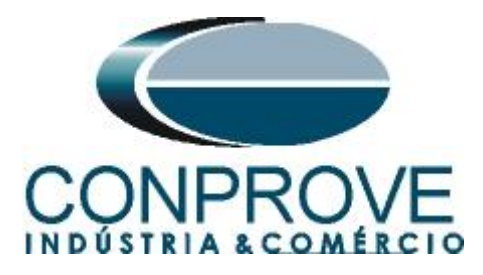

Anote o campo "*ID*" e repasse para o usuário que irá controlar todas as malas. Caso deseje aumentar a segurança crie uma senha, caso contrário deixe o campo em branco. Escolha entre a opção "*Nuvem*", ou seja, através da internet ou através de uma rede interna escolhendo a opção "*Local*". O próximo passo é escolher o protocolo existindo duas opções: "*HTTP*" ou "*TCP/IP*". Nesse tutorial foi escolhida a conexão pela internet e o protocolo "*HTTP*".

| Modo:       Pemiltr controle       Sua ID:       B8EOFF @       Senha:       Conceder<br>ontrole         Conexão:       Nuvem       Local       Protocolo:       HTTP       Desconectado         Local<br>(Suporte)       Local       Image: Chat       Sequências       Forma de Onda       Log Fabricante       • ×         Local<br>(Suporte)       Chat       Sequências       Forma de Onda       Log Fabricante       • ×         Local       V       Image: Chat       Sequências       Forma de Onda       Log Fabricante       • ×         Local       Local       V       Image: Chat       Sequências       Forma de Onda       Log Fabricante       • ×         Local       Local       Sequências       Forma de Onda       Log Fabricante       • ×         Local       V       Sequências       Forma de Onda       Log Fabricante       • ×         Local       U       Sequências       Forma de Onda       Log Fabricante       • ×         Local       V       Sequências       Sequências       Sequências       • ×         U       Sequências       Forma de Onda       Log Fabricante       • ×       • ×         U       V       Sequências       Sequências       Sequências <t< th=""><th>🔚 Remote Generation 2.02.201 (64 Bits) - CE-6710 (0161117)</th><th>-</th><th></th></t<> | 🔚 Remote Generation 2.02.201 (64 Bits) - CE-6710 (0161117)                                                                                                    | - |                      |
|----------------------------------------------------------------------------------------------------|----------------------------------------------------------------------------------------------------|---|----------------------|
| Image: Superior Status Proteção         Image: Status Proteção         Image: Status Proteção                                                                                                    | Modo:     Permitir controle     Sua ID:     B8E0FF (f)     Senha:       Conexão:     Nuvem     O Local     Protocolo:     HTTP <ul> <li>Desconectado</li> </ul> |   | Conceder<br>controle |
| Suporte)     Log   Chat Sequências Forma de Onda Log Fabricante • × ×    Lista de Erros Status Proteção    W ON Line Fonte Aux: 0,00 V Aquecimento: 0% .:                                                                                                    |                                                                                                    |   |                      |
| Log       Chat       Sequências       Forma de Onda       Log Fabricante       ▼ X         I       Image: Sequências       Forma de Onda       Log Fabricante       ▼ X         I       Image: Sequências       Forma de Onda       Log Fabricante       ▼ X         I       Image: Sequências       Forma de Onda       Log Fabricante       ▼ X         I       Image: Sequências       Forma de Onda       Log Fabricante       ▼ X         I       Lista de Erros       Status Proteção       Image: Status       N Line       Fonte Aux: 0,00 V       Aquecimento: 0%                                                                                                    | (Suporte)                                                                                                    |   |                      |
| Lista de Erros Status Proteção<br>V ON Line Fonte Aux: 0,00 V Aquecimento: 0%                                                                                                    | Log Chat Sequências Forma de Onda Log Fabricante                                                                                                    |   | <b>▼</b> X           |
| Lista de Erros Status Proteção<br>♥ ON Line Fonte Aux: 0,00 V Aquecimento: 0%                                                                                                    |                                                                                                    |   |                      |
| Lista de Erros Status Proteção<br>ON Line Fonte Aux: 0,00 V Aquecimento: 0%                                                                                                    |                                                                                                    |   |                      |
| Lista de Erros     Status Proteção       V     ON Line     Fonte Aux: 0,00 V     Aquecimento: 0%                                                                                                    |                                                                                                    |   | ~                    |
| ON Line         Fonte Aux: 0,00 V         Aquecimento:         0%         .:                                                                                                    | Lista de Erros Status Proteção                                                                                                    |   |                      |
|                                                                                                    | ON Line         Fonte Aux:         0,00 V         Aquecimento:         0%                                                                                       |   | .::                  |

Clique na opção "Conceder Controle" para que seja possível acessar o computador.

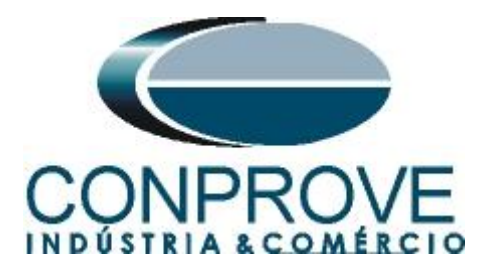

| 🔚 Remote | Generation   | 2.02.201 (6  | 4 Bits) - CE-6710 | (0161117)        |        | -                           |       | Х   |
|----------|--------------|--------------|-------------------|------------------|--------|-----------------------------|-------|-----|
| Modo:    | Permitir con | trole 🗸 🗸    | Sua ID:           | B8E0FF           | 69     | Senha:                      | Revo  | gar |
| Conexão: | Nuvem        | 🔘 Local      | Protocolo:        | HTTP             | $\sim$ | Estabelecendo conexão (1/3) | contr | ole |
| Loc      | al           | ,            | ×                 | - Internet       |        |                             |       |     |
|          | Chat Se      | quências     | Forma de Onda     | a Log Fabricante | 1      |                             |       | - X |
|          | chuc be      | querrents    | Tonna de ond      | Logradite        |        |                             |       |     |
|          |              |              |                   |                  |        |                             |       |     |
|          |              |              |                   |                  |        |                             |       |     |
|          |              |              |                   |                  |        |                             |       |     |
|          |              |              |                   |                  |        |                             |       |     |
|          |              |              |                   |                  |        |                             |       |     |
|          |              |              |                   |                  |        |                             |       |     |
|          |              |              |                   |                  |        |                             |       |     |
|          |              |              |                   |                  |        |                             |       |     |
|          |              |              |                   |                  |        |                             |       |     |
|          |              |              |                   |                  |        |                             |       |     |
|          |              |              |                   |                  |        |                             |       |     |
|          |              |              |                   |                  |        |                             |       |     |
|          |              |              |                   |                  |        |                             |       |     |
|          |              |              |                   |                  |        |                             |       |     |
| L        |              |              |                   |                  |        |                             |       | ~   |
| Lista de | Erros        | Status Prote | ção               |                  | 1      |                             |       |     |
| NL ON L  | ine          | Fonte        | e Aux: 0,00 V     | Aquecimento:     | 0%     |                             |       | .:: |

Figura 6

A partir desse momento todo o controle é feito pelo computador local.

## 5. Ajustes do computador LOCAL

Os softwares que podem ser utilizados para geração remota são: **Differential, Master, Ramp e Sequencer**.

Abra o software "Conprove Test Center (CTC)", apresentado na figura a seguir.

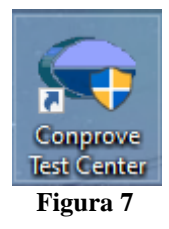

Rua Visconde de Ouro Preto, 77 - Bairro Custódio Pereira - Uberlândia – MG - CEP 38405-202 Fone (34) 3218-6800 Home Page: <u>www.conprove.com</u> - E-mail: conprove@conprove.com.br

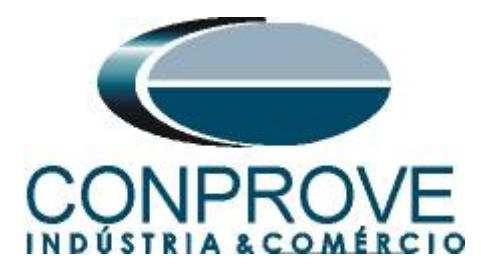

Para o ensaio da função diferencial de linha será utilizada o software "Sequencer". Clique no ícone destacado a seguir.

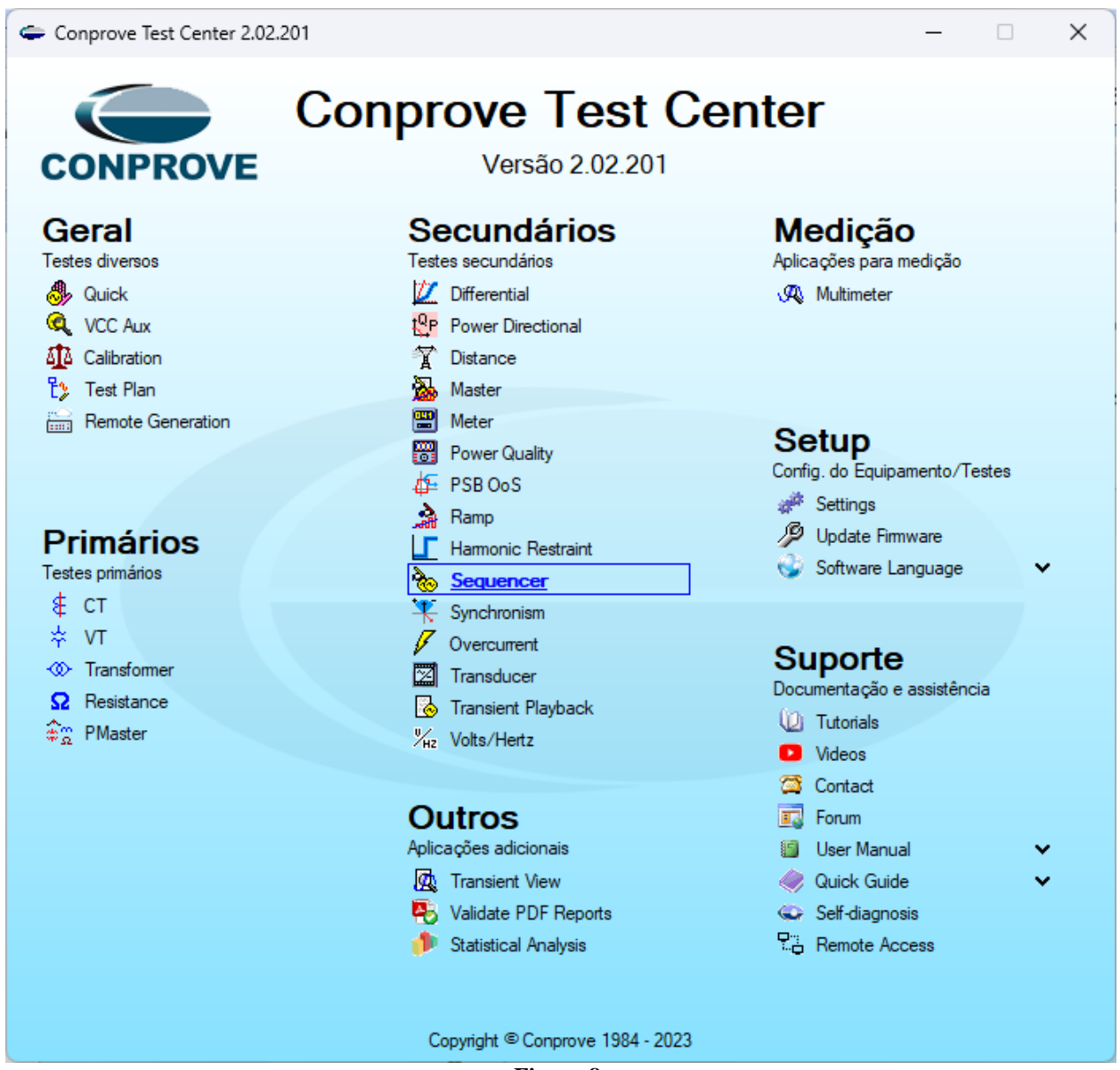

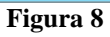

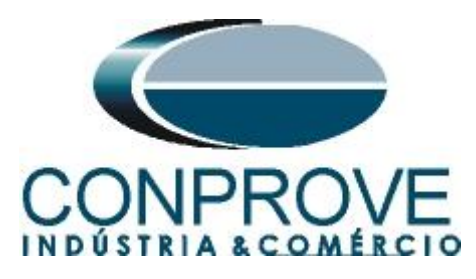

| 💩   🗋 💕 🛃 🚽   Sequencer 2.02.201 (64 Bits) - | CE-7012 (0510523) |                                                                                     | - 0 ×                              |
|----------------------------------------------|-------------------|-------------------------------------------------------------------------------------|------------------------------------|
| Arquivo Inicio Exibir Opções Software        |                   |                                                                                     |                                    |
| Config Sync. 5. Config SV                    | Ajustes           | X                                                                                   |                                    |
| Direc Inse<br>Canais 📢 Conexão No            | Geral             | Inform, Gerais Sistema Notas & Obs. Figuras Explicativas Check List Outros Conexões | Ajustes 🚡 🛓 Relatório Unids Layout |
| Hardware                                     | Cicita            | Teste:                                                                              | Opções                             |
| Sequências                                   | Distância         | Descr. Data:                                                                        | • ×                                |
| 001 Seq001 1.0                               | Sincronismo       | Dispositivo testado:                                                                |                                    |
| ✓ N001                                       |                   | Identif: Modelo: V                                                                  | 1                                  |
| ✓ NO02                                       |                   | Tipo: V Fabricante: V                                                               |                                    |
| ✓ N003                                       |                   |                                                                                     |                                    |
| ✓ N004                                       |                   | Local de Instalação:                                                                |                                    |
| ✓ Saídas Analog. DC                          |                   | Subestação:                                                                         |                                    |
| ✓ Saídas Binárias                            |                   | Bay:                                                                                | t[s]                               |
| ✓ Saídas GOOSE                               |                   | Endereço:                                                                           | 0,800 0,900 1,000                  |
| ✓ Tempo e Avanço                             |                   | Cidade: V Estado: V                                                                 |                                    |
|                                              |                   | Responsável:                                                                        |                                    |
|                                              |                   | Nome:                                                                               |                                    |
|                                              |                   | Setor: Matricula:                                                                   |                                    |
|                                              |                   |                                                                                     |                                    |
|                                              |                   | Ferramenta de Teste:                                                                |                                    |
|                                              |                   | CE-7012 Nº de Série: 05105237AAH03232011U5HVRG0000L2Z0XID                           | Þ                                  |
| Avaliações                                   |                   |                                                                                     | # ×                                |
| O Aval. 1                                    | -                 |                                                                                     | Nível<br>Calc.                     |
| gg ↓ ↓ ↓ ↓ ↓ ↓ ↓ ↓ ↓ ↓ ↓ ↓ ↓ ↓ ↓ ↓ ↓ ↓       | Default 🗸 Imp     | Preferências OK Cancelar                                                            |                                    |
| Lista de Erros Status Proteção               |                   |                                                                                     |                                    |
| ON Line Novo                                 |                   | Fonte Aux: 0.00 V Aquecimento: 0%                                                   |                                    |
|                                              |                   | Τ                                                                                   |                                    |

#### Figura 9

## 6. Configurando os Ajustes

Ao abrir o software a tela de "*Ajustes*" abrirá automaticamente (desde que a opção "*Abrir Ajustes ao Iniciar*" encontrado no menu "*Opções Software*" esteja selecionada). Caso contrário clique diretamente no ícone "*Ajustes*".

| Iniciar | Parar | 🍯 Nº de Repetições 0 | ÷ | Geração<br>Estática • | j≡<br>Ajustes 6 ↓ | Relatório | Unids | Layout |
|---------|-------|----------------------|---|-----------------------|-------------------|-----------|-------|--------|
|         |       | Geração              |   |                       | Opções            |           |       |        |
|         |       |                      |   | Figura 10             |                   |           |       |        |

Dentro da tela de "Ajustes" preencha a aba "Inform. Gerais" com dados do "Dispositivo testado", "Local da instalação" e o "Responsável". Isso facilita a elaboração relatório sendo que essa aba será a primeira a ser mostrada.

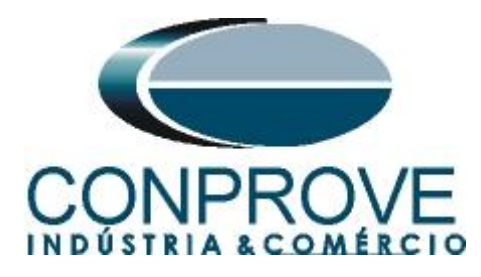

| Geral      | Teste:                                                               |
|------------|----------------------------------------------------------------------|
| Distância  | Descr: Geração Remota Diferencial de Linha Data:                     |
| incronismo | Dispositivo testado:                                                 |
|            | Identif: 23031982 V Modelo: 7SL86 V                                  |
|            | Tipo: Relé Mult. função - Prot. Linha V Fabricante: Siemens V        |
|            | Local de Instalação:                                                 |
|            | Subestação: CONPROVE ~                                               |
|            | Bay: 1                                                               |
|            | Endereço: Rua Visconde de Ouro Preto, N°75 - Bairro Custódio Pereira |
|            | Cidade: Uberlândia  V Estado: MG  V                                  |
|            | Responsável:                                                         |
|            | Nome: Eng° Michel Rockembach de Carvalho ~                           |
|            | Setor: Engenharia V Matrícula: 000001 V                              |
|            | Ferramenta de Teste:                                                 |
|            | CE-7012 № de Série: 05105237AAH03232011U5HVRG0000L2Z0XID             |
|            |                                                                      |
|            |                                                                      |

Figura 11

## 7. Sistema

Na tela a seguir, dentro da sub aba "*Nominais*", são configurados os valores de frequência, sequencia de fase, tensões primárias e secundárias, correntes primárias e secundárias, relações de transformação de TPs e TCs. Existem ainda duas sub abas, "*Impedância*" e "*Fonte*", cujos dados não são relevantes para esse teste.

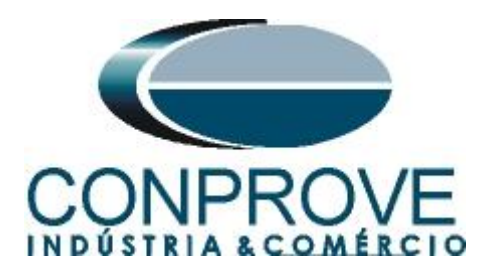

| Geral       | Inform. Gerais Sistema Notas & Obs. Figuras Explicativas Check List Outros Conexões |
|-------------|-------------------------------------------------------------------------------------|
| Distância   | Descr: Geração Remota Diferencial de Linha Data:                                    |
| Sincronismo | Dispositivo testado:                                                                |
|             | Identif: 23031982 V Modelo: 7SL86 V                                                 |
|             | Tipo: Relé Mult. função - Prot. Linha V Fabricante: Siemens V                       |
|             | Local de Instalação:                                                                |
|             | Subestação: CONPROVE 🗸                                                              |
|             | Bay: 1                                                                              |
|             | Endereço: Rua Visconde de Ouro Preto, N°75 - Bairro Custódio Pereira 🗸              |
|             | Cidade: Uberlândia  V Estado: MG  V                                                 |
|             | Responsável:                                                                        |
|             | Nome: Eng° Michel Rockembach de Carvalho ~                                          |
|             | Setor: Engenharia V Matrícula: 000001 V                                             |
|             | Ferramenta de Teste:                                                                |
|             | CE-7012 Nº de Série: 05105237AAH03232011U5HVRG0000L2Z0XID                           |
|             |                                                                                     |
|             |                                                                                     |
|             |                                                                                     |

Figura 12

Existem outras abas onde o usuário pode inserir "*Notas & Obs., Figuras explicativas,*" pode criar um "*check list*" dos procedimentos para realização de teste e ainda criar um esquema completo das ligações entre mala de teste e o equipamento ensaiado.

## 8. Direcionamento de Canais e Configurações de Hardware

Clique no ícone ilustrado abaixo.

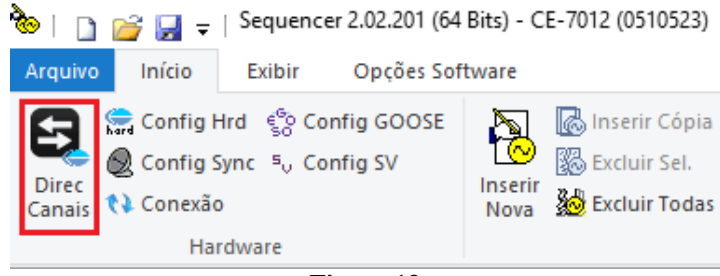

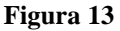

Em seguida clique no ícone destacado para configurar o hardware.

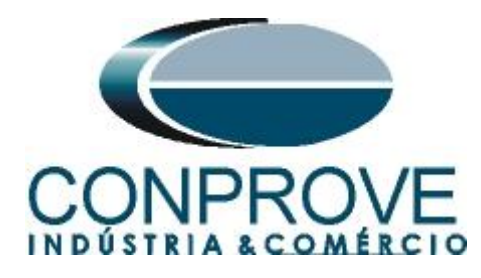

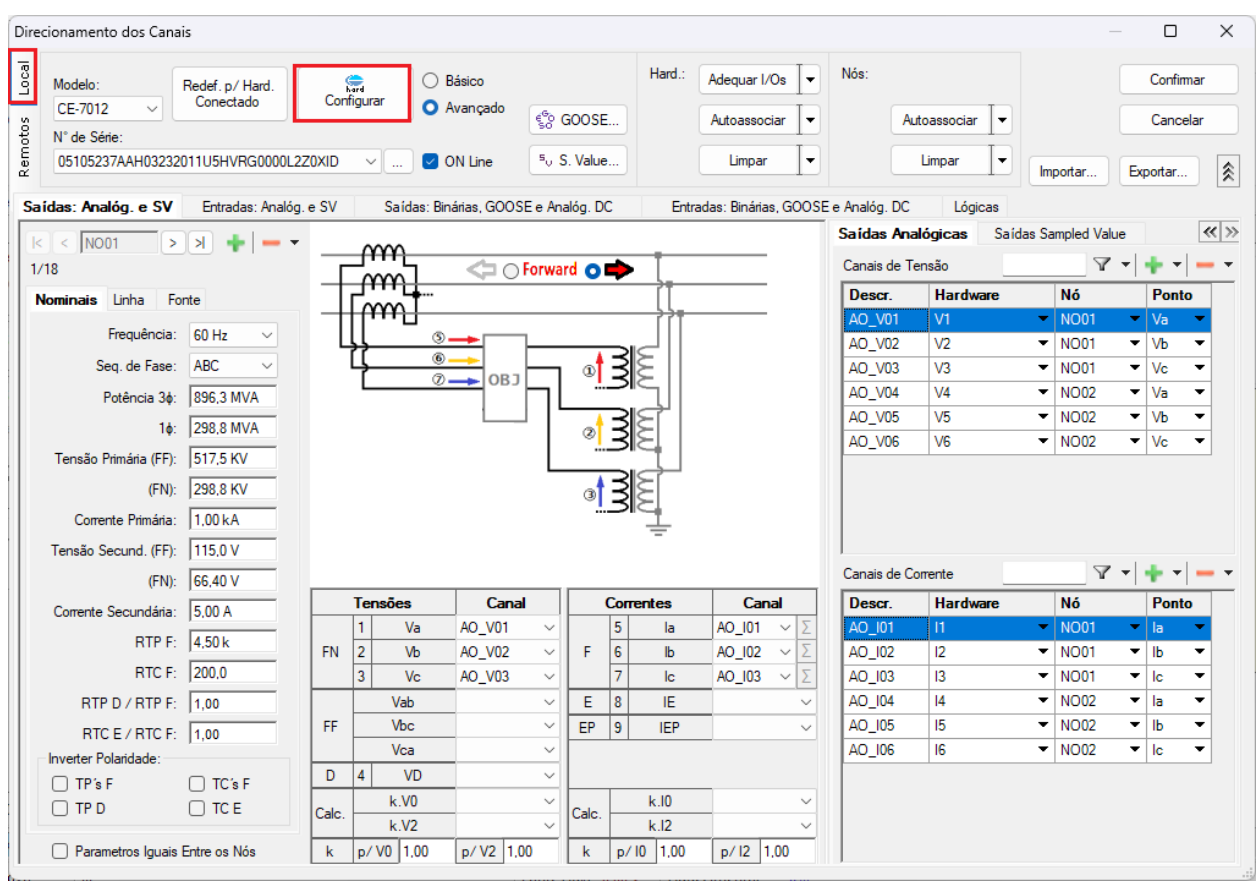

Figura 14

Escolha a configuração dos canais, ajuste a fonte auxiliar e o método de parada das entradas binárias. Para finalizar clique em "*OK*".

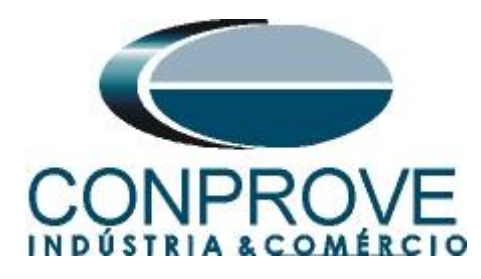

| stre Escravo 1 Escravo 2                                             | Principal Outros                          |                            |
|----------------------------------------------------------------------|-------------------------------------------|----------------------------|
|                                                                      | Saídas Binárias:                          | Fonte Auxiliar:            |
| odelo: CE-7012 V Nº de Série: 05105237AAH03232011U5HVRG0000L2Z0XID V | Estado Inicial Estado Inicial             | - 250 V                    |
| aídas Analógicas:                                                    | BO1: NA V BO3: NF V                       | - 220 V                    |
| Padrão - Tensões:                                                    | BO2: NA V BO4: NF V                       | 110.1                      |
| • 6 x 330 V; 100 VA                                                  |                                           | 110 V                      |
| ○ 3 x 660 V; 180 VA V1 0 0 N1                                        | BO5 e BO6 do tipo:                        | - 60 V                     |
| ○ 3 x 330 V; 150 VA V2 C - N2                                        | Convencional BO5: NA ~                    | - 48 V                     |
| ○ 2 x 1000 V; 240 VA V3 • • • • • • • • • • • • • • • • • •          | BO6: NA V                                 | - 24 V                     |
| ○ 2 x 330 V; 200 VA V4 O O N4                                        | IRIG (BO5) / Clock (BO6)                  | - Outro                    |
| ○ 1 x 2000 V; 400 VA                                                 |                                           | Dealia                     |
| O 1 x 330 V; 400 VA                                                  |                                           | - Desiig.                  |
|                                                                      | Transistor O TTL                          | 110,00 V                   |
| O Assoc. Customizada                                                 | Entradas Binárias / Analógicas:           |                            |
| Conectar TP's                                                        |                                           |                            |
| Padrão - Correntes:                                                  | BI1: BI - Contato                         |                            |
| 0 6 x 50 A; 430 VA                                                   | BI2: BI - Contato                         |                            |
|                                                                      | BI4: BI - Contato                         |                            |
|                                                                      | BI5: BI - Contato 💌                       |                            |
|                                                                      | BI6: BI - Contato 💌                       |                            |
|                                                                      | BI7: BI - Contato                         |                            |
|                                                                      | BI8: BI - Contato                         |                            |
| 15 C - N5                                                            | BI10: BI - Contato                        |                            |
|                                                                      | BI11: BI - Contato                        |                            |
|                                                                      | BI12: BI - Contato 💌                      |                            |
|                                                                      | Considerar Valores Absolutos p/ as BI-Ten | são Al 1-6 : 2V; 20V; 600V |
|                                                                      | 0                                         | AI 7-12 : 200mV; 2V; 60    |

Figura 15

Na próxima tela escolha "Remotos" e clique no ícone "+" para adicionar a mala remota.

| Direc | onamento  | dos Canais |        |             |         |         |        |          |           |                         |     |       | - 0      | ×   |
|-------|-----------|------------|--------|-------------|---------|---------|--------|----------|-----------|-------------------------|-----|-------|----------|-----|
| ocal  | Hardwares | Remotos    |        |             |         |         |        |          |           | <b>∀</b> • <b>•</b> - • | ,   |       | Confim   | nar |
| -     | Descr.    | ID ou I P  | Modelo | Nº de Série | Comuic. | Config. | Sincr. | Stt Rede | Stt Hard. | Stt Sincr               |     |       | Cance    | lar |
| noto  |           |            |        |             |         |         |        |          |           |                         |     |       | Ganoc    |     |
| Re    |           |            |        |             |         |         |        |          |           |                         | Imp | ortar | Exportar |     |
|       |           |            |        |             |         |         |        |          |           |                         |     |       |          |     |

## Figura 16

O próximo passo é inserir a "ID" do computador remoto e clicar no botão "Comunicar, Buscar e Redefinir".

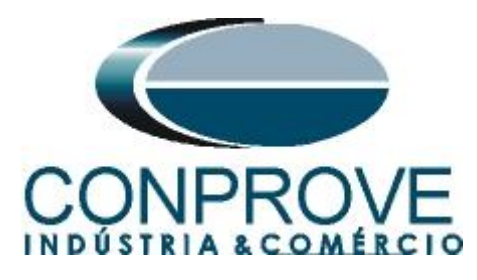

| Hard. Remoto                                                                    |                   | ×                               |
|---------------------------------------------------------------------------------|-------------------|---------------------------------|
| Modo Comunic.:<br>Nuvem<br>Rede Local<br>Definir depois ou Bloquear Comunicação | ID: B8E<br>Senha: | OFF                             |
| Hardware:<br>Modelo:<br>Nº de Série:                                            | Ca<br>~           | omunicar, Buscar e<br>Redefinir |
|                                                                                 | Confirmar         | Cancelar                        |

Figura 17

Caso a comunicação ocorra com sucesso o modelo e número de série é mostrado. Clique no botão "*Cofirmar*" em seguida.

| lard. Remoto                                 |            |                                  |
|----------------------------------------------|------------|----------------------------------|
| Modo Comunic.:                               |            |                                  |
| Nuvem                                        | ID:        | B8E0FF                           |
| ◯ Rede Local                                 | Senha:     |                                  |
| O Definir depois ou Bloquear Comunica        | ção        |                                  |
| Hardware:<br>Modelo:<br>CE-6710 ~            |            | Comunicar, Buscar e<br>Redefinir |
| № de Série:<br>01611177CCM33222211U5HVRGLGLG | GL2ZORXD 🗸 |                                  |
|                                              |            |                                  |
|                                              | Confirmar  | Cancelar                         |
| Figu                                         | ıra 18     |                                  |

Clique na opção destacada a seguir para configurar o hardware remoto.

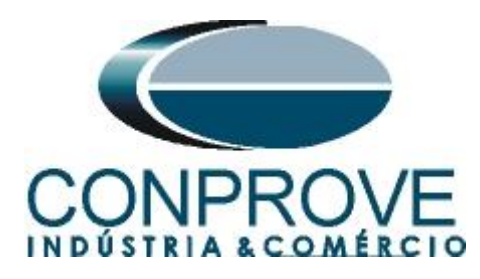

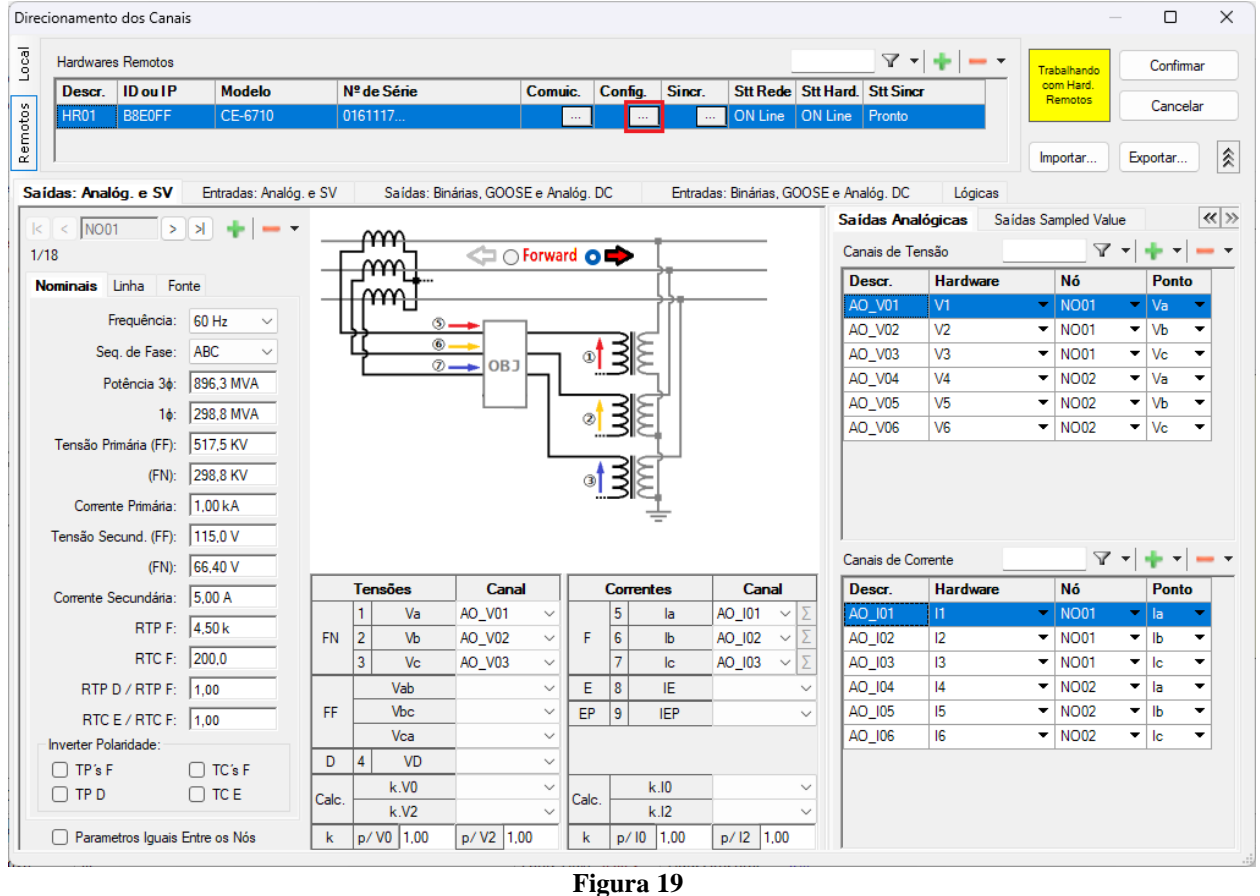

Lembrando que a "BI01" será configurada para trabalhar com o sinal de IRIG-B.

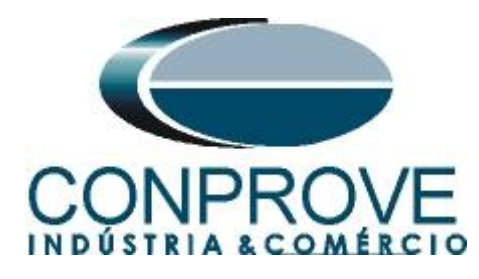

| stre Escravo 1 Escravo 2                                                                                                    | Principal Sampled Value Outros                                                                                                    |                                              |
|----------------------------------------------------------------------------------------------------|----------------------------------------------------------------------------------------------------|----------------------------------------------|
| SUC ESCIAVO I ESCIAVO Z                                                                                                    | California Sampled Value Outros                                                                                                    | Annilian                                     |
| Modelo: CE-6710 ✓ Nº de Série: 01611177CCM33222211U5HVRGLGLGL2Z0RXD ✓                                                                                                    | Saloas binanas. Fonte                                                                                                    | Auxiliar.                                    |
|                                                                                                    |                                                                                                    | - 250 V                                      |
| a ídas Analógicas:                                                                                                    | BO2: NA V BO3: NF V                                                                                                    | - 220 V                                      |
| Padrão - Tensões:                                                                                                    |                                                                                                    | - 110 V                                      |
| • 4 x 300 V; 100 VA                                                                                                    | POF - POF de Harr                                                                                                    | C0.1/                                        |
| ○ 2 x 600 V; 180 VA                                                                                                    | BUS e BU6 do tipo:                                                                                                    | - 60 V                                       |
| ○ 2 x 300 V; 150 VA V2 C - N2 V3                                                                                                    | Convencional BO5: NA V                                                                                                    | - 48 V                                       |
| ○ 1 x 600 V; 350 VA V3 ● ● ■N3                                                                                                    | BO6: NA V                                                                                                    | - 24 V                                       |
| ○ 1 x 300 V; 250 VA V4 ● ● ■ N4                                                                                                    | IRIG (BO5) / Clock (BO6)                                                                                                    | - Outro                                      |
|                                                                                                    |                                                                                                    | D. K                                         |
|                                                                                                    | _                                                                                                    | - Deslig.                                    |
|                                                                                                    | Transistor TTL                                                                                                    | ).00 V                                       |
| Padrão - Correntes:                                                                                                    | BI1: IRIG                                                                                                    | MOS                                          |
| O 3 x 64 A; 400 VA                                                                                                    | BI3: BI - Contato 💌                                                                                                    |                                              |
| O 2 x 96 A; 550 VA                                                                                                    | BI4: BI - Contato                                                                                                    |                                              |
|                                                                                                    | BID: BI - Contato                                                                                                    |                                              |
|                                                                                                    | BI6: BL Contato                                                                                                    |                                              |
|                                                                                                    | BI6: BI - Contato  BI7: BI - Contato                                                                                                    |                                              |
| 1 x 192 A: 1100 VA     12     Image: Comparison of the state of the state | BI6:         BI - Contato           BI7:         BI - Contato           B18:         BI - Contato                                                                                                    |                                              |
| 1 x 192 A; 1100 VA       1 x 6,00 A; 360 VA       1 x 6,00 A; 360 VA                                                                                                    | BI6:     BI - Contato       BI7:     BI - Contato       BI8:     BI - Contato       BI9:     BI - Contato                                                                                                    |                                              |
| 1 x 192 A: 1100 VA       1 x 6,00 A: 360 VA       1 x 6,00 A: 360 VA                                                                                                    | BI6:     BI - Contato       BI7:     BI - Contato       BI8:     BI - Contato       BI9:     BI - Contato       BI10:     BI - Contato                                                                                                    |                                              |
| 1 x 192 A: 1100 VA         1 x 192 A: 1100 VA         1 x 6,00 A: 360 VA         12 C I = 12         13 I = 13         14 I = 14         15 C I = N5         16 I = N5                                                                                                    | BI6:     BI - Contato       BI7:     BI - Contato       BI8:     BI - Contato       BI9:     BI - Contato       BI10:     BI - Contato       BI11:     BI - Contato                                                                                                    |                                              |
| 1 x 192 A: 1100 VA         1 x 192 A: 1100 VA         1 x 6,00 A: 360 VA         12 C I = N2         13 I = N3         14 I = N3         15 C I = N5         16 I = N6                                                                                                    | BI6:     BI - Contato       BI7:     BI - Contato       BI8:     BI - Contato       BI9:     BI - Contato       BI10:     BI - Contato       BI11:     BI - Contato       BI12:     BI - Contato                                                                                                    |                                              |
| 1 x 192 A: 1100 VA         1 x 192 A: 1100 VA         1 x 6,00 A: 360 VA         1 x 6,00 A: 360 VA         1 x 75 A: 700 VA         1 x 50 A: 700 VA                                                                                                    | BI6:       BI - Contato         BI7:       BI - Contato         BI8:       BI - Contato         BI9:       BI - Contato         BI10:       BI - Contato         BI11:       BI - Contato         BI12:       BI - Contato         BI12:       BI - Contato         Considerar Valores Absolutos p/ as BI-Tensão       AI | 1-6 : 2V; 20V; 600V<br>7-12 : 200mV; 2V; 600 |

Figura 20

Clique em "Local" e escolha a opção "Básico" para que os canais dos dois hardwares sejam associados aos canais do software.

| Dire  | cionamento dos Canais                                        |                          | - 0      | ×  |
|-------|--------------------------------------------------------------|--------------------------|----------|----|
| Local | Modelo: Redef. p/ Hard. Configurar                           | Trabalhando<br>com Hard. | Confirma | ır |
| otos  | N° de Série:                                                 | Remotos                  | Cancela  | r  |
| Rem   | 05105237AAH03232011U5HVRG0000L2Z0XID V 🗹 ON Line 5º S. Value | Importar                 | Exportar |    |
|       |                                                              |                          |          |    |

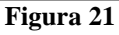

Clicando em *"Avançado"* pode-se verificar o nome dado aos canais das duas malas. Lembrando que serão utilizados os três primeiros canais da mala local CE-7012 e os três primeiros canais da mala CE-6710 remota.

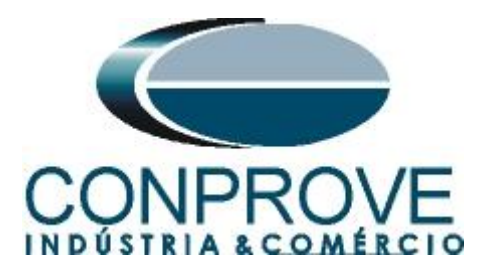

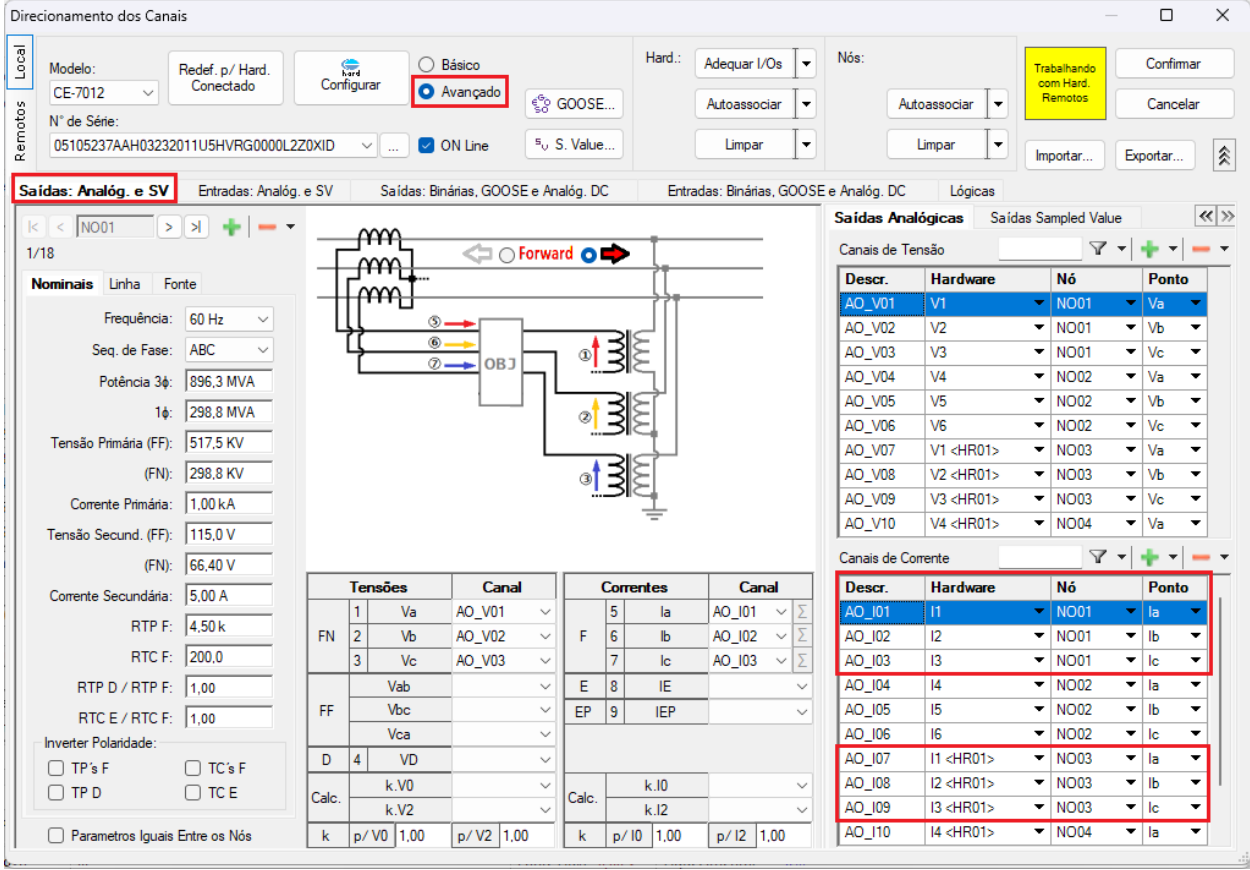

Figura 22

Para monitorar as saídas de trip de cada relé será utilizada a "*BI1*" da mala local, cujo nome no software é "*BI01*". Para a mala remota será utilizada a "*BI3*", cujo nome no software é de "*BI13*".

# <u>Obs.: Lembre-se que a "BI1" da mala remota foi configurada para receber o sinal IRIG-B.</u>

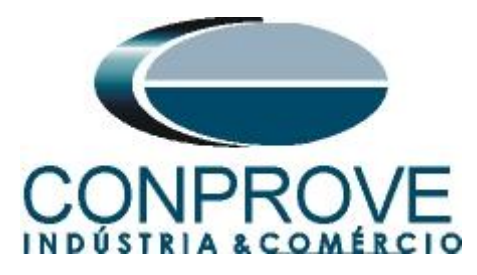

| Direcioname                                          | nto dos Canais                                                             |                                                            | — D X                                                                                                    |
|------------------------------------------------------|----------------------------------------------------------------------------|------------------------------------------------------------|----------------------------------------------------------------------------------------------------|
| Modelo:<br>CE-701<br>N° de S<br>051052<br>Saidas: An | : Redef. p<br>12 Conec<br>iérie:<br>237AAH03232011U5H<br>valóg. e SV Entra | VHard.<br>Configur<br>VRG0000L2Z0XID<br>adas: Analóg. e SV | Básico       Hard.:       Adequar I/Os       Nós:       Trabalhando com Hard.       Confirmar com Hard.         Autoassociar       Autoassociar       Autoassociar       Cancelar         Impar       Umpar       Umpar       Importar       Exportar         Saídas: Binárias, GOOSE e Analóg. DC       Entradas: Binárias, GOOSE e Analóg. DC       Lógicas |
| Entradas Bir                                         | Hardware                                                                   |                                                            | Paradas GOUSE                                                                                                    |
| BI01                                                 | BI1                                                                        | Contato                                                    | Lossi naraware Dado Control Ret.                                                                                                    |
| BI02                                                 | BI2                                                                        | Contato                                                    |                                                                                                    |
| BI03                                                 | BI3                                                                        | Contato                                                    |                                                                                                    |
| BI04                                                 | BI4                                                                        | Contato                                                    |                                                                                                    |
| BI05                                                 | BI5                                                                        | Contato                                                    |                                                                                                    |
| BI06                                                 | BIG                                                                        | <ul> <li>Contato</li> </ul>                                |                                                                                                    |
| BI07                                                 | BI7                                                                        | Contato                                                    |                                                                                                    |
| BI08                                                 | BI8                                                                        | <ul> <li>Contato</li> </ul>                                |                                                                                                    |
| BI09                                                 | BI9                                                                        | <ul> <li>Contato</li> </ul>                                |                                                                                                    |
| BI10                                                 | BI10 •                                                                     | <ul> <li>Contato</li> </ul>                                |                                                                                                    |
| BI11                                                 | BI11                                                                       | <ul> <li>Contato</li> </ul>                                |                                                                                                    |
| BI12                                                 | BI12                                                                       | <ul> <li>Contato</li> </ul>                                |                                                                                                    |
| BI13                                                 | BI3 <hr01></hr01>                                                          | <ul> <li>Contato</li> </ul>                                |                                                                                                    |
| - Entradas A                                         | Includ DC / AC Encode                                                      |                                                            |                                                                                                    |
| Canaia de l                                          | Tensão                                                                     | dis 📥 👻 👝 👻                                                | -                                                                                                    |
|                                                      |                                                                            |                                                            | -                                                                                                    |
| Descr                                                | Hardware                                                                   | _                                                          |                                                                                                    |
| AL VSpec                                             | 02 VCees (UD01)                                                            | _                                                          |                                                                                                    |
| [Al_voped                                            | Vopec CHINOT2                                                              |                                                            |                                                                                                    |
| Canais de                                            | Corrente                                                                   | + • - •                                                    | ·                                                                                                    |
| Descr                                                | Hardware                                                                   |                                                            |                                                                                                    |
| AI_ISpec                                             | 01 ISpec                                                                   | <b>*</b>                                                   |                                                                                                    |
| AI_ISpec(                                            | 02   ISpec <hr01></hr01>                                                   | •                                                          |                                                                                                    |
|                                                      |                                                                            |                                                            |                                                                                                    |

Figura 23

## 9. Configuração do Sincronismo

O próximo passo é a configuração do sincronismo temporal de ambas as malas, para isso clique no ícone destacado a seguir.

| 🏷   🗋 🧉 🚽 =   Sequencer 2.02.201 (64 Bits                                                                                                    | ) - CE-7012 (0510523)                                                                                   |                                            |                             |                       |                     | - a ×                  |
|----------------------------------------------------------------------------------------------------|----------------------------------------------------------------------------------------------------|--------------------------------------------|-----------------------------|-----------------------|---------------------|------------------------|
| Arguivo inicio Exibir Opçoes Softwar<br>Config Hrd & Config GOOSE<br>Direc<br>Canais & Conresson<br>N                                                                                                    | re Inserir Cópia Inserir Cópia Inserir Sel. Serir Inserir Inserir Sel. Serir Inserir Inserir Sel. Serir | Image: Separar Nós/Bin                     | Reeditar<br>Teste           | Iniciar Parar         | Geração<br>Estática | Relatório Unids Layout |
| Hardware                                                                                                    | Forma do Onda                                                                                           | Sequencia<br>VEscoros V Traistórias V Harm | Resultados                  | Geraçao               | Opçoes              | - *                    |
| Sequencias                                                                                                    | Forma de Onda                                                                                           |                                            |                             |                       |                     | **                     |
|                                                                                                    | AO V01                                                                                                  |                                            | V03                         |                       |                     |                        |
| VN001                                                                                                    | -                                                                                                    |                                            |                             |                       |                     | [']                    |
| ▼ N002                                                                                                    | -                                                                                                    | 4,00n +++++                                |                             |                       |                     |                        |
| V NOU3                                                                                                    | -                                                                                                    | 2,000                                      |                             |                       |                     |                        |
| NO04     Saidas Asalas DC                                                                                                    | -                                                                                                    | -2,00n                                     |                             |                       |                     |                        |
| Saidas Analog, DC                                                                                                    |                                                                                                    | -4.00n                                     |                             |                       |                     | tisi                   |
| <ul> <li>Saidas Grianas</li> <li>Saidas GOOSE</li> </ul>                                                                                                    | -                                                                                                    | 0 100,0m                                   | 200,0m 300,0m 400           | 0.0m 0.500 0.600      | 0,700 0,800         | 0,900 1,000            |
| ✓ Tempo e Avanço                                                                                                    | NO01 - Correntes                                                                                        | V AO_102 V AO                              | _103                        |                       |                     |                        |
|                                                                                                    |                                                                                                    | 2,00n                                      |                             | 1 1                   |                     |                        |
|                                                                                                    | ■   =   = =   3  2 <b>∓</b>                                                                             | 0 0                                        |                             |                       |                     |                        |
|                                                                                                    | 1                                                                                                    | 4                                          |                             |                       |                     | •                      |
| Avaliações                                                                                                    | ·                                                                                                    |                                            |                             |                       |                     | ά×                     |
| Image: Second second second | Início                                                                                                  | Fim Tnominal Td                            | esvio- Tdesvio+ Treal       | Tdesvio Status<br>0 s |                     | Nível<br>Calc.         |
| Lista de Erros Status Proteção                                                                                                    |                                                                                                    |                                            |                             |                       |                     |                        |
| Son Line Novo                                                                                                    |                                                                                                    | Fonte                                      | Aux: 0,00 V Aquecimento: 0% |                       |                     |                        |
|                                                                                                    |                                                                                                    |                                            | Figura 24                   |                       |                     |                        |

Rua Visconde de Ouro Preto, 77 - Bairro Custódio Pereira - Uberlândia – MG - CEP 38405-202 Fone (34) 3218-6800 Home Page: <u>www.conprove.com</u> - E-mail: conprove@conprove.com.br

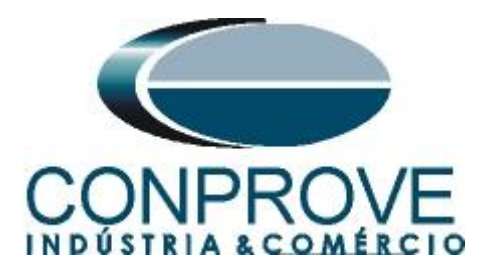

Para a mala local utilize a opção *"Internal GPS"* e clique no botão *"Refresh"* para se obter a data, hora, localização e número de satélites.

| Sincronização                                                                              | Х                                                                                                    |
|--------------------------------------------------------------------------------------------|----------------------------------------------------------------------------------------------------|
| Entrada de Sincronização e Disparo:                                                        | Saída de Sincronização IRIG/Clock:                                                                                                    |
| Internal GPS                                                                               | Ultima Leitura Refresh Reset                                                                                                    |
|                                                                                            | Parâmetros Alterados.<br>Requer Refresh p/ Atualização da Leitura.                                                                                                    |
| Dobrar Freq, da Base Clock                                                                 | Automático         Este modo configura automaticamente o disparo toda vez que a geração é acionada, conciderando um tempo de espera, tEsp., a partir do acionamento.         tEsp.:       1 min       Cheio         Atenção: Apesar deste modo ajudar muito quando estiver trabalhando com hard: remotos, onde o disparo é controiado por um mestre local, ele não é indicado quando estiver trabalhando com sincronização de vários hard vares independentes, onde os acionamentos dependerão dos operadores. |
| Atenção: A habilitação da entrada e das saídas de sincronização depen<br>Hardwares Remotos | lem do modelo e da configuração do hardware.                                                                                                    |
| Descr. ID ou IP Modelo Nº de Série                                                         | Comuic. Config. Sincr. Stt Rede Stt Hard. Stt Sincr.                                                                                                    |
| HR01 B8E0FF CE-6710 01611177CC                                                             | 133222211U5HVF ON Line ON Line Não Comunicou                                                                                                    |
|                                                                                            | QK <u>C</u> ancelar                                                                                                    |

Figura 25

Ao realizar as leituras o usuário possui duas opções de disparo:

- Tempo fixo: Nessa opção deve-se definir uma data e horário de disparo.
- Automático: Nessa opção escolhe-se um tempo dentre: 20s, 30s, 1min, 2min, 5min ou 10min e passado o tempo escolhido, automaticamente ocorrerá o disparo.

## <u>Obs.: O disparo de todas as malas é feita de acordo com a configuração da mala</u> <u>LOCAL.</u>

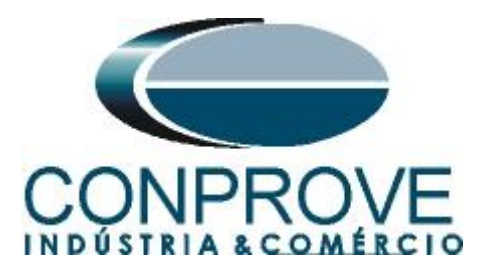

| Sincronização                                                                        |                                                                                                    | ×                                            |
|--------------------------------------------------------------------------------------|----------------------------------------------------------------------------------------------------|----------------------------------------------|
| Entrada de Sincronização e Disparo:                                                  |                                                                                                    | Saída de Sincronização IRIG/Clock:           |
| Internal GPS V                                                                       | Última Leitura  Pronto Refresh Reset  Data e Hora: [09/27/2023 19:00:17 (GMT) [mm/dd/asaa hh:mm:ss] [09/27/2023 19:00:17 (GMT) [mm/dd/asaa hh:mm:ss] [09/27/2023 19:00:17 (GMT) [09/27/2023 19:00:17 (GMT) [09/27/2023 19:00:17 (GMT) [09/27/2023 19:00:17 (GMT) [09/27/2023 19:00:17 (GMT) [09/27/2023 19:00:17 (GMT) [09/27/2023 19:00:17 (GMT) [09/27/2023 19:00:17 (GMT) [09/27/2023 19:00:17 [09/27/2023 19:00:17 [09/27/2023 [09/27/2023 [09/27/2023 [09/27/2023 [09/27/2023 [09/27/2023 [09/27/2023 [09/27/2023 [09/27/2023 [09/27/2023 [09/27/2023 [09/27/2023 [09/27/2023 [09/27/2023 [09/27/2023 [09/27/2023 [09/27/2023 [09/27/ | Não Utilizar 🗸 🗸                             |
|                                                                                      | Localização:<br>Long. Lat. Alt.<br>048°14,077; W 18°53,005'; S +910 M                                                                                                    |                                              |
|                                                                                      | Informações Adicionas:<br>Nº de Satelites: 12                                                                                                    | Saida de Sincronização 1588:<br>Não Utilizar |
|                                                                                      | Modo do Uscilador: 4- fine adjust<br>Condição da Antena: 2- Good                                                                                                    |                                              |
|                                                                                      | Automático<br>Este modo configura automaticamente o disparo toda vez que a geração é<br>acionada, conciderando um tempo de espera, tEsp., a partir do acionamento.                                                                                                    |                                              |
| Dobrar Freq. da Base Clock                                                           | tEsp.: 20 s ✓ Cheio<br>Atenção: Apesar deste modo ajudar muito quando esti ver trabalhando com<br>hard, remotos, onde o disparo é controlado por um mestre local, ele não é<br>indicado quando esti ver trabalhando com sincronização de vários hardwares<br>independentes, onde os acionamentos dependerão dos operadores.                                                                                                    |                                              |
| Atenção: A habilitação da entrada e das saídas de sincronização<br>Hardwares Remotos | dependem do modelo e da configuração do hardware.                                                                                                    |                                              |
| Descr. ID ou IP Modelo Nº de S                                                       | érie Comuic. Config. Sincr. Stt Rede Stt Hard.                                                                                                    | Stt Sincr.                                   |
| HR01 B8E0FF CE-6710 0161117                                                          | 7CCM33222211U5HVF ON Line ON Line                                                                                                    | Não Comunicou                                |
|                                                                                      |                                                                                                    | <u>O</u> K <u>C</u> ancelar                  |
|                                                                                      |                                                                                                    |                                              |

Figura 26

Na mala remota escolha a opção *"IRIG/Clock"* e no campo *"Hab. Receb."* escolha a opção *"Sim"* para sincronizar pelo sinal do IRIG-B.

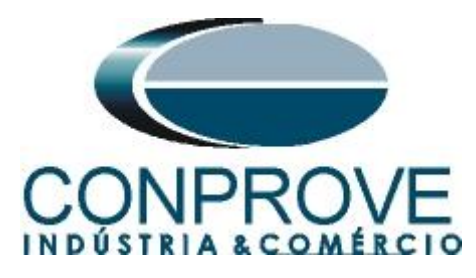

| Sincronização - HR01                                                                                                    |                                                                    | ×                                  |
|----------------------------------------------------------------------------------------------------|--------------------------------------------------------------------|------------------------------------|
| Entrada de Sincronização e Disparo:                                                                                                    |                                                                    | Saída de Sincronização IRIG/Clock: |
|                                                                                                    | Última Leitura<br>Refresh Reset                                    | Não Utilizar 🗸 🗸                   |
| QEE     Z + Z I     Value     Value       Config. IRIG/Clock       Hab. Receb.     Sim       Formato     B       Modulação     Pulse Width Code       Expressão     BCD CF SBS       < Clock     B       Hab. Receb.     Não       Freq.     1,00 Hz |                                                                    | Saída de Sincronização 1588:       |
|                                                                                                    | Parâmetros Alterados.<br>Requer Refresh p/ Atualização da Leitura. | Não Utilizar 🗸                     |
|                                                                                                    | Trigger Controlado pelo Hardware Local                             |                                    |
| Utilizar Base Clock na Geração                                                                                                    |                                                                    |                                    |
| 🗌 Dobrar Freq. da Base Clock                                                                                                    |                                                                    |                                    |
|                                                                                                    | andare de anadele e de anaférica é de bandunas                     |                                    |
| Atenção: A nabilitação da entrada e das saídas de sincronização dep                                                                                                    | endem do modelo e da configuração do nardware.                     |                                    |
|                                                                                                    |                                                                    | <u>O</u> K <u>C</u> ancelar        |

Figura 27

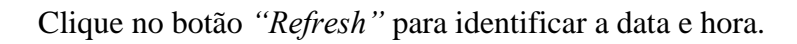

| IRIG/Clock ✓<br>IRIG/Clock ✓<br>Config. IRIG/Clock ✓<br>Hab. Receb. Sim ✓<br>Formato B ✓<br>Modulação Pulse Width Code ✓<br>Modulação BCD CF SBS ✓<br>< Clock ←<br>Hab. Receb. Não ←<br>Freq. 1.00 Hz | Última Leitura<br>● Pronto Refresh Reset<br>Data e Hora: 09/25/2023 17:54:57 (GMT)<br>[mm/dd/aaaa hh.mm:ss]<br>Disparo: (GMT) | Saída de Sincronização IRIG/Clock:<br>Não Utilizar |
|----------------------------------------------------------------------------------------------------|----------------------------------------------------------------------------------------------------|----------------------------------------------------|
|                                                                                                    | Trigger Controlado pelo Hardware Local                                                                                        |                                                    |
| <ul> <li>Utilizar Base Clock na Geração</li> <li>Dobrar Freq. da Base Clock</li> </ul>                                                                                                    | -                                                                                                    |                                                    |

Figura 28

Verifique na tela a seguir que ocorreu sincronização com a mala remota.

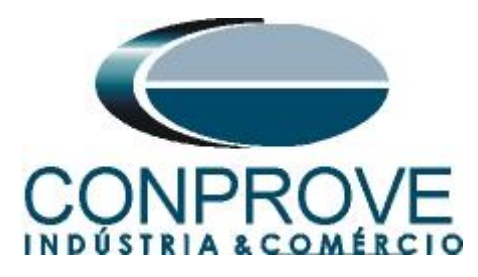

| Sincronização                                                                               |                                                                                                    | ×                                  |
|---------------------------------------------------------------------------------------------|----------------------------------------------------------------------------------------------------|------------------------------------|
| Entrada de Sincronização e Disparo:                                                         |                                                                                                    | Saída de Sincronização IRIG/Clock: |
| Internal GPS                                                                                | Útima Leitura<br>Pronto Refresh Reset                                                                                                    | Não Utilizar                       |
|                                                                                             | Data e Hora:         09/27/2023 19:45:21         (GMT)           [mm/dd/aaaa hh.mm:s]         Disparo: <auto>         (GMT)</auto>                                                                                                    |                                    |
|                                                                                             | Localização:<br>Long. Lat. Alt.<br>048°14,077. W 18°53,009'. S +914 M                                                                                                    |                                    |
|                                                                                             | Informações Adicionas:                                                                                                    | Saída de Sincronização 1588:       |
|                                                                                             | Nº de Satelites: 12                                                                                                    | Não Utilizar 🗸                     |
|                                                                                             | Modo do Oscilador: 4 - fine adjust<br>Condição da Antena: 2 - Good                                                                                                    |                                    |
|                                                                                             | Automático V                                                                                                    |                                    |
|                                                                                             | Este modo configura automaticamente o disparo toda vez que a geração é<br>acionada, conciderando um tempo de espera, tEsp., a partir do acionamento.                                                                                                    |                                    |
| Dobrar Freq. da Base Clock                                                                  | tEsp.: 20 s Cheio Cheio Atenção: Apesar deste modo ajudar muito quando esti ver trabalhando com hard. remotos, onde o disparo é controlado por um mestre local, ele não é indicado quando esti ver trabalhando com sinconciação de vários hardwares independentes, onde os acionamentos dependerão dos operadores. |                                    |
| Atenção: A habilitação da entrada e das saídas de sincronização depend<br>Hardwares Remotos | em do modelo e da configuração do hardware.                                                                                                    |                                    |
| Descr. ID ou IP Modelo Nº de Série                                                          | Comuic. Config. Sincr. Stt Rede Stt Hard                                                                                                    | Stt Sincr.                         |
| HR01 B8E0FF CE-6710 01611177CCM                                                             | 133222211U5HVF ON Line ON Line                                                                                                    | Pronto                             |
|                                                                                             |                                                                                                    | QK <u>C</u> ancelar                |

Figura 29

## 10. Estrutura do teste para a função 87L

## 10.1. Criando as sequências de pré-falta, falta externa, pré-falta e falta interna.

O usuário possui total liberdade para inserir quantas sequências julgar necessário alterando livremente valores de tensões, correntes, ângulos, frequência e tempo de duração de cada sequência. Nesse ensaio optou-se por utilizar quatro sequências alterando apenas os valores de corrente e ângulo. Portanto arraste a tela *"Forma de Onda"* para a direita e clique quatro vezes no botão destacado a seguir.

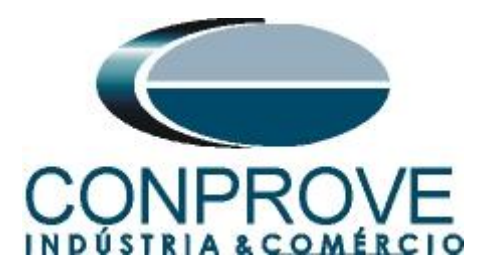

| 💩   🗋 📷 🙀 =   Sequencer 2.02.201 (64 Bits) - CE-7012 (0510523)                                                                                                    | - 0 ×                                                                                                    |
|----------------------------------------------------------------------------------------------------|----------------------------------------------------------------------------------------------------|
| Arquivo Início Exibir Opcões Software                                                                                                    | ~ 😮                                                                                                    |
| Exclusified to Contrig Groups Contrig Groups Contri | Relatório Unids Layout                                                                                                    |
| Sequências + x                                                                                                    | Forma de Onda 🔍 🛪                                                                                                    |
| 001 Seq001 1.00 002 Seq002 1.00 003 Seq003 1.00 Seq004 1.00 0                                                                                                    | NO01 - Tensões                                                                                                    |
| • N001           • N002           • N003           • N004           • Saidas Analog, DC           • Saidas Bnárias           • Saidas COOSE           • Tempo e Avanço                                                                                                    | ♥ A0_v01           ♥ A0_v02           ♥ A0_v03           ↓ A0_v03           ↓ A0_v03 |
|                                                                                                    | 4                                                                                                    |
| Avalações                                                                                                    | # ×                                                                                                    |
| Image: spectrum of the system     Nome     Ignorar antes     Inicio     Fim     Tnominal     Tdesvior     Tread     Tdesvior     Status       0     0     0     0     0     0     0     0     0                                                                                                    | Nível<br>Calc.                                                                                                    |
| Avalaçoes Kelat Ilmestamp GUUSE<br>Lista de Erros Status Proteção                                                                                                    |                                                                                                    |
| 4 0 Nuine Novo Fonte Aux: 0.00 V Aquecimento: 0%                                                                                                    |                                                                                                    |
| Figura 30                                                                                                    |                                                                                                    |

Efetue um duplo clique na aba "Sequências" da figura anterior e maximize a tela.

| Sec | Juências |           |        |     |        |        |     |        |        |     |        |        |  | ٥ | × |
|-----|----------|-----------|--------|-----|--------|--------|-----|--------|--------|-----|--------|--------|--|---|---|
|     | 001      | Seq001    | 1,00 s | 002 | Seq002 | 1,00 s | 003 | Seq003 | 1,00 s | 004 | Seq004 | 1,00 s |  |   |   |
| ~   | NO01     |           |        |     |        |        |     |        |        |     |        |        |  |   |   |
| Ľ   | NO02     |           |        |     |        |        |     |        |        |     |        |        |  |   |   |
| ~   | NO03     |           |        |     |        |        |     |        |        |     |        |        |  |   |   |
| ~   | NO04     |           |        |     |        |        |     |        |        |     |        |        |  |   |   |
| ~   | Saídas A | malog. DC |        |     |        |        |     |        |        |     |        |        |  |   |   |
| ~   | Saídas B | linárias  |        |     |        |        |     |        |        |     |        |        |  |   |   |
| ~   | Saídas G | GOOSE     |        |     |        |        |     |        |        |     |        |        |  |   |   |
| ~   | Tempo e  | Avanço    |        |     |        |        |     |        |        |     |        |        |  |   |   |
|     |          |           |        |     |        |        |     |        |        |     |        |        |  |   |   |

Figura 31

Clique nas opções "NO01" e "NO03" destacado em vermelho da figura. Mude o nome "Seq. 001" para "Pré-falta 01". Insira valores equilibrados de corrente de 5A em ambos os nós, porém para o nó "NO01" insira um ângulo de 0° e para o nó "NO03" insira um ângulo de 180° garantindo uma situação de pré-falta similar a condição de carga. Ajuste um tempo de 0,5 segundos. Altere o nome "Seq. 002" para "Falta Externa". Insira valores equilibrados de corrente de 15A em ambos os nós, porém para o nó "NO01" insira um ângulo de 0° e para o nó "REMOTO" insira um ângulo de 180° simulando uma condição de falta externa. Ajuste um tempo de 80ms. Altere o nome "Seq. 003" para "Pré falta 02". Insira valores equilibrados de corrente de 5A em ambos os nós, porém para o nó "NO01" insira um ângulo de 180° simulando uma condição de falta externa. Ajuste um tempo de 80ms. Altere o nome "Seq. 003" para "Pré falta 02". Insira valores equilibrados de corrente de 5A em ambos os nós, porém para o nó "NO01" insira um ângulo de 0° e para o nó "NO03" insira um ângulo de 180° simulando uma condição de carga. Ajuste um tempo de 0,5 segundos. Altere o nome "Seq. 004" para "Falta Interna". Insira valores equilibrados de corrente de 15A em ambos os nós, porém para o nó "NO03" insira um ângulo de 0° e para o nó "NO01" insira um ângulo de 0° e para o nó "NO03" insira um ângulo de 0° e para o nó "NO03" insira um ângulo de 0° e para o nó "NO03" insira um ângulo de 0° e para o nó "NO01" insira um ângulo de 0° e para o nó "NO03" insira um ângulo de 0° e para o nó "NO03" insira um ângulo de 0° e para o nó "NO01" insira um ângulo de 0° e para o nó "NO01" insira um ângulo de 0° e para o nó "NO03" insira um ângulo de 0° e para o nó "NO03" insira um ângulo de 0° e para o nó "NO03" insira um ângulo de 0° e para o nó "NO03" insira um ângulo de 0° e para o nó "NO03" insira um ângulo de 0° e para o nó "NO03" insira um ângulo de 0° e para o nó "NO03" insira um ângulo de 0° e para o nó "NO03" insira um ângulo de 0° e para o nó "NO03" insira um ângulo de 0° simulando uma

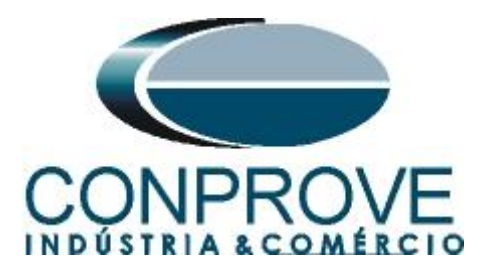

| Seq  | Sequências |             |        |          |          |        |                                                  |         |          |          |                           |                           |        |                           |          |          |              | <br>0 ) | <        |          |  |    |
|------|------------|-------------|--------|----------|----------|--------|--------------------------------------------------|---------|----------|----------|---------------------------|---------------------------|--------|---------------------------|----------|----------|--------------|---------|----------|----------|--|----|
|      | 001        | Pré-Falta 0 | 1      |          | 0,500 s  | 002    | Falta Extern                                     | a       |          | 80,00 ms | 003                       | Pré-Falta 0               | 2      |                           | 0,500 s  | 004      | Falta Intern | а       |          | 80,00 ms |  |    |
|      |            | Luuran      |        |          | <u> </u> | 1      |                                                  |         |          |          |                           |                           |        |                           |          |          |              |         |          |          |  | -  |
| ^    | Canai      | s/Definição | Dir    | eto      | ~        | Canai: | anais/Definição Direto Y Canais/Definição Direto |         |          |          | ~                         | Canais/Definição Direto ~ |        |                           |          |          |              | 11      |          |          |  |    |
|      | Ponto      | Canal       | Mod.   | Ang.     | Freq.    | Ponto  | Canal                                            | Mod.    | Ang.     | Freq.    | Ponto                     | Canal                     | Mod.   | Ang.                      | Freq.    | Ponto    | Canal        | Mod.    | Ang.     | Freq.    |  |    |
|      | Va         | AO_V01      | 0 V    | 0°       | 60,00 Hz | Va     | AO_V01                                           | 0 V     | 0°       | 60,00 Hz | Va                        | AO_V01                    | 0 V    | 0°                        | 60,00 Hz | Va       | AO_V01       | 0 V     | 0°       | 60,00 Hz |  |    |
|      | Vb         | AO_V02      | 0 V    | 0*       | 60,00 Hz | Vb     | AO_V02                                           | 0 V     | 0*       | 60,00 Hz | Vb                        | AO_V02                    | 0 V    | 0 *                       | 60,00 Hz | Vb       | AO_V02       | 0 V     | 0*       | 60,00 Hz |  |    |
|      | Vc         | AO_V03      | 0 V    | 0°       | 60,00 Hz | Vc     | AO_V03                                           | 0 V     | 0°       | 60,00 Hz | Vc                        | AO_V03                    | 0 V    | 0°                        | 60,00 Hz | Vc       | AO_V03       | 0 V     | 0°       | 60,00 Hz |  |    |
|      | la         | AO_I01      | 5,00 A | 0.       | 60,00 Hz | la     | AO_I01                                           | 15,00 A | 0 °      | 60,00 Hz | la                        | AO_I01                    | 5,00 A | 0.                        | 60,00 Hz | la       | AO_I01       | 15,00 A | 0 °      | 60,00 Hz |  |    |
|      | lb         | AO_102      | 5,00 A | -120,0 ° | 60,00 Hz | lb     | AO_102                                           | 15,00 A | -120,0 ° | 60,00 Hz | lb                        | AO_102                    | 5,00 A | -120,0 °                  | 60,00 Hz | lb       | AO_102       | 15,00 A | -120,0 ° | 60,00 Hz |  |    |
|      | lc         | AO_103      | 5,00 A | 120,0 °  | 60,00 Hz | lc     | AO_103                                           | 15,00 A | 120,0 °  | 60,00 Hz | lc                        | AO_103                    | 5,00 A | 120,0 °                   | 60,00 Hz | lc       | AO_103       | 15,00 A | 120,0 °  | 60,00 Hz |  |    |
| 5    |            |             |        |          |          |        |                                                  |         |          |          |                           |                           |        |                           |          |          |              |         |          | ·        |  |    |
| 2    |            |             |        |          |          |        |                                                  |         |          |          |                           |                           |        |                           |          |          |              |         |          |          |  |    |
|      |            |             |        |          |          |        |                                                  |         |          |          |                           |                           |        |                           |          |          |              |         |          |          |  |    |
|      |            |             |        |          |          |        |                                                  |         |          |          |                           |                           |        |                           |          |          |              |         |          |          |  |    |
|      |            |             |        |          |          |        |                                                  |         |          |          |                           |                           |        |                           |          |          |              |         |          |          |  |    |
|      |            |             |        |          |          |        |                                                  |         |          |          |                           |                           |        |                           |          |          |              |         |          |          |  |    |
|      |            |             |        |          |          |        |                                                  |         |          |          |                           |                           |        |                           |          |          |              |         |          |          |  |    |
|      |            |             |        |          |          |        |                                                  |         |          |          |                           |                           |        |                           |          |          |              |         |          |          |  |    |
|      |            |             |        |          |          |        |                                                  |         |          |          |                           |                           |        |                           |          |          |              |         |          |          |  |    |
|      |            |             |        |          |          |        |                                                  |         |          |          |                           |                           |        |                           |          | <u> </u> |              |         |          |          |  |    |
| ~    | NO02       |             |        |          |          |        |                                                  |         |          |          |                           |                           |        |                           |          |          |              |         |          |          |  |    |
| ~    | Canai      | s/Definicão | Dir    | eto      | ~        | Canai  | /Definicão                                       | Din     | to       | ~        | Capais/Definicão Direto X |                           |        | Capais/Definição Direto ~ |          |          |              |         |          |          |  |    |
|      | Dente      | Cl          | Mad    | A        | E        | Dente  | Caral                                            | Mad     | A        | E        | Dente                     | Cl                        |        | A                         | E        | Deete    | Caral        |         |          |          |  |    |
|      | Ponto      | Canal       | Mod.   | Ang.     | Freq.    | Ponto  | Canal                                            | Mod.    | Ang.     | Freq.    | Ponto                     | Canal                     | Mod.   | Ang.                      | Freq.    | Ponto    | Canal        | Mod.    | Ang.     | Freq.    |  |    |
|      | Va         | AO_V07      | 0 0    | 10-      | 60,00 Hz | Va     | AO_V07                                           | 0 0     | 0-       | 60,00 Hz | Va                        | AO_V07                    | 0 0    | 0.                        | 60,00 Hz | Va       | AO_V07       | 0 V     | 0.       | 60,00 Hz |  |    |
|      | Vb         | AO_V08      | 0 V    | 0-       | 60,00 Hz | Vb     | AO_V08                                           | 0 V     | 0.       | 60,00 Hz | Vb                        | AO_V08                    | 0 V    | 0.                        | 60,00 Hz | Vb       | AO_V08       | 0 V     | 0.       | 60,00 Hz |  |    |
|      | Vc         | AO_V09      | 0 V    | 0*       | 60,00 Hz | Vc     | AO_V09                                           | 0 V     | 0*       | 60,00 Hz | Vc                        | AO_V09                    | 0 V    | 0*                        | 60,00 Hz | Vc       | AO_V09       | 0 V     | 0*       | 60,00 Hz |  |    |
|      | la         | AO_107      | 5,00 A | 180,0 °  | 60,00 Hz | la     | AO_107                                           | 15,00 A | 180,0 °  | 60,00 Hz | la                        | AO_107                    | 5,00 A | 180,0 °                   | 60,00 Hz | la       | AO_107       | 15,00 A | 0°       | 60,00 Hz |  |    |
|      | lb         | AO_108      | 5,00 A | 60,00 *  | 60,00 Hz | lb     | AO_108                                           | 15,00 A | 60,00 *  | 60,00 Hz | lb                        | AO_108                    | 5,00 A | 60,00 *                   | 60,00 Hz | lb       | AO_108       | 15,00 A | -120,0 * | 60,00 Hz |  |    |
|      |            |             |        |          |          | 1.1.1  | AO 109                                           | 15 00 A | 300.0 °  | 60 00 Hz | lc                        | AO 109                    | 5.00 A | 300,0 °                   | 60,00 Hz | lc       | AO_109       | 15,00 A | 120,0 °  | 60,00 Hz |  |    |
|      | lc         | AO_109      | 5,00 A | 300,0 °  | 60,00 Hz | IC     | AO_105                                           |         |          |          |                           | -                         |        | 1                         |          |          |              |         |          |          |  |    |
| 8    | lc         | AO_109      | 5,00 A | 300,0 °  | 60,00 Hz | IC     | A0_100                                           |         |          |          |                           | _                         |        | 1 .                       |          |          |              |         |          |          |  | ١. |
| NO03 | lc         | AO_109      | 5,00 A | 300,0 °  | 60,00 Hz |        | A0_100                                           |         |          |          |                           | _                         |        |                           |          |          |              |         |          |          |  | L  |
| NO03 | lc         | AO_109      | 5.00 A | 300,0 °  | 60,00 Hz | lc     | A0_103                                           |         |          |          |                           | _                         |        |                           |          |          |              |         |          |          |  |    |
| NO03 | lc         | AO_109      | 5.00 A | 300.0 °  | 60,00 Hz | lc     | A0_103                                           |         |          |          |                           |                           |        |                           |          |          |              | 1       | 1        |          |  |    |

Figura 32

Efetue um duplo clique na região dentro do retângulo verde destacado anteriormente para que a janela retorne a posição original.

## 10.2. Ajustando gráficos

Efetue um duplo clique na opção *"Forma de Onda"* da janela do meio e maximize a tela para que escolher os sinais relevantes.

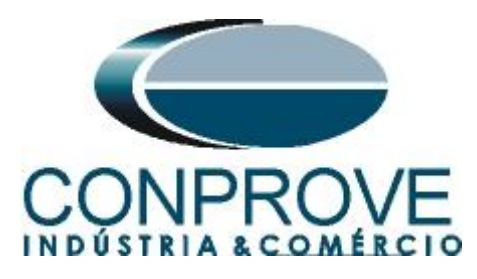

| 8<br>A                            | rquiva                 | início                               | Sequ                            | uencer 2<br>bir (  | .02.201 (64  <br>Opcões Soft | Bits) - CE-70'<br>ware | 12 (05105                              | 23)                                  |         |                               |                        |                |                                                          |           |                  |          |                  |              |               |          |                  |                        | - 0                                   | ×                                     | ? |
|-----------------------------------|------------------------|--------------------------------------|---------------------------------|--------------------|------------------------------|------------------------|----------------------------------------|--------------------------------------|---------|-------------------------------|------------------------|----------------|----------------------------------------------------------|-----------|------------------|----------|------------------|--------------|---------------|----------|------------------|------------------------|---------------------------------------|---------------------------------------|---|
|                                   | <b>D</b> irec<br>anais | Config<br>Config<br>Config<br>Conexã | Hrd €<br>Sync ⁵<br>o<br>ardware | o Confii<br>Confii | g GOOSE<br>g SV              | Inserir<br>Nova        | Inserir Có<br>Excluir Se<br>Excluir To | pia 🔂 🗟<br>I. 🧞 🗟<br>das<br>Sequênci | Ref     | Ang Auto<br>mpo<br>arar Nós/E | mática<br>Re<br>Sin Tr | editar<br>este | Em Edição<br>Excluir Teste<br>Excluir Todo<br>Resultados | <b></b> • | Iniciar          | Parar    | N° de Re<br>Gera | petições 0   | Gera<br>Estát | ição Aj  | justes<br>Opções | Relatório              | Unids                                 | Layout                                |   |
|                                   | Seq                    | uências                              |                                 |                    |                              |                        |                                        |                                      |         |                               |                        |                |                                                          |           |                  |          |                  |              |               |          | • ×              | Form                   | na de On                              | la  ▼ ×                               |   |
|                                   | 00                     | 1 Pré-F                              | alta 01                         |                    |                              | 0,500 s                | 002                                    | Falta Extern                         | а       |                               | 80,00 ms               | 003            | Pré-Falta 0                                              | 2         |                  | 0,500 s  | 004              | Falta Intern | а             |          | 80,00 ms         | N001 -                 | Tensões                               |                                       | 1 |
| ↑ Canais/Definição Direto ✓ Canai |                        |                                      |                                 |                    |                              | s/Definição            | Dir                                    | eto                                  | ~       | Canais/Definição              |                        | Direto         |                                                          | ~         | Canais/Definição |          | Direto           |              |               |          | )_V01            |                        |                                       |                                       |   |
| L                                 | P                      | onto Cana                            | l I                             | Mod.               | Ang.                         | Freq.                  | Ponto                                  | Canal                                | Mod.    | Ang.                          | Freq.                  | Ponto          | Canal                                                    | Mod.      | Ang.             | Freq.    | Ponto            | Canal        | Mod.          | Ang.     | Freq.            | AC                     |                                       |                                       |   |
| L                                 | V                      | a AO_V                               | 01                              | 0 V                | 0°                           | 60,00 Hz               | Va                                     | AO_V01                               | 0 V     | 0 *                           | 60,00 Hz               | Va             | AO_V01                                                   | 0 V       | 0°               | 60,00 Hz | Va               | AO_V01       | 0 V           | 0 *      | 60,00 Hz         |                        |                                       | F                                     |   |
| L                                 | V                      | AO_V                                 | 02                              | 0 V                | 0 °                          | 60,00 Hz               | Vb                                     | AO_V02                               | 0 V     | 0 *                           | 60,00 Hz               | Vb             | AO_V02                                                   | 0 V       | 0 °              | 60,00 Hz | Vb               | AO_V02       | 0 V           | 0 °      | 60,00 Hz         |                        |                                       | 4,00n 0                               | 2 |
| L                                 | V                      | : AO_V                               | 03                              | 0 V                | 0°                           | 60,00 Hz               | Vc                                     | AO_V03                               | 0 V     | 0°                            | 60,00 Hz               | Vc             | AO_V03                                                   | 0 V       | 0°               | 60,00 Hz | Vc               | AO_V03       | 0 V           | 0.       | 60,00 Hz         |                        |                                       | 2,00n                                 | • |
| L.                                | la                     | AO_10                                | 01                              | 5,00 A             | 0 *                          | 60,00 Hz               | la                                     | AO_101                               | 15,00 A | 0*                            | 60,00 Hz               | la             | AO_101                                                   | 5,00 A    | 0.               | 60,00 Hz | la               | AO_101       | 15,00 A       | 0*       | 60,00 Hz         |                        |                                       | 0                                     | 1 |
| L                                 |                        | AO_10                                | 2                               | 5,00 A             | -120,0 °                     | 60,00 Hz               | Ib                                     | AO_102                               | 15,00 A | -120,0 *                      | 60,00 Hz               | Б              | AO_102                                                   | 5,00 A    | -120,0 *         | 60,00 Hz | Ib               | AO_102       | 15,00 A       | -120,0 * | * 60,00 Hz       |                        |                                       | -2,00n                                | - |
| NON                               |                        |                                      |                                 | 0,00 A             | 120,0                        | 00.00112               |                                        |                                      | 10.00 A | 120,0                         | 00.00 Hz               |                |                                                          | 0,00 A    | 120,0            | 00.00112 |                  |              | 10,00 A       | 120,0    | 00,00112         | N001 -<br>V AC<br>V AC | Correntes<br>)_101<br>)_102<br>%II% = | -4,00n                                | - |
| 0                                 | ualiaci                | los                                  |                                 |                    |                              |                        | _                                      |                                      | _       | _                             |                        | _              |                                                          | _         | _                |          | _                |              | _             | _        |                  |                        | _                                     | , , , , , , , , , , , , , , , , , , , | ł |
| -                                 | vanaçı                 |                                      |                                 |                    |                              |                        |                                        |                                      |         |                               |                        |                |                                                          |           |                  |          |                  |              |               |          |                  |                        |                                       | - · · ·                               | 1 |
| mo                                | 11                     | 2                                    | lome                            | lgn                | orar antes                   | Iníci                  | 0                                      | Fim                                  | Tr      | iominal                       | Tdesvio-               | Tde            | svio+                                                    | Treal     | Tdesv            | io St    | atus             |              |               |          |                  |                        |                                       | <u>e</u> <u>e</u>                     | L |
| scilog. C                         |                        | L Ava                                | d. 1                            | Ctamp              | GOOSE                        |                        |                                        |                                      |         | 0 5                           | 0                      | s              | 0.5                                                      | US        |                  | 05 -     |                  |              |               |          |                  |                        |                                       | C N                                   |   |
|                                   | Lista                  | de Erros                             | Statu                           | s Protec           | ão                           |                        |                                        |                                      |         |                               |                        |                |                                                          |           |                  |          |                  |              |               |          |                  |                        |                                       |                                       |   |
| H                                 | 1 0                    | NLine                                | Statu                           | Novo               |                              |                        |                                        |                                      |         |                               | Fonte Aux:             | 0.00 V         | Aquecime                                                 | nto: 0%   |                  |          |                  |              |               |          |                  |                        |                                       |                                       |   |
| _                                 |                        |                                      |                                 | 1.1010             |                              |                        |                                        |                                      |         |                               |                        | T:             |                                                          | 12        |                  |          |                  |              |               |          |                  |                        |                                       |                                       |   |

Figura 33

Selecione os gráficos das tensões, das correntes dos nós 2 e 4, saídas analógica dc e das saídas binárias e clique na tecla "delete" já que não está sendo utilizados esses sinais.

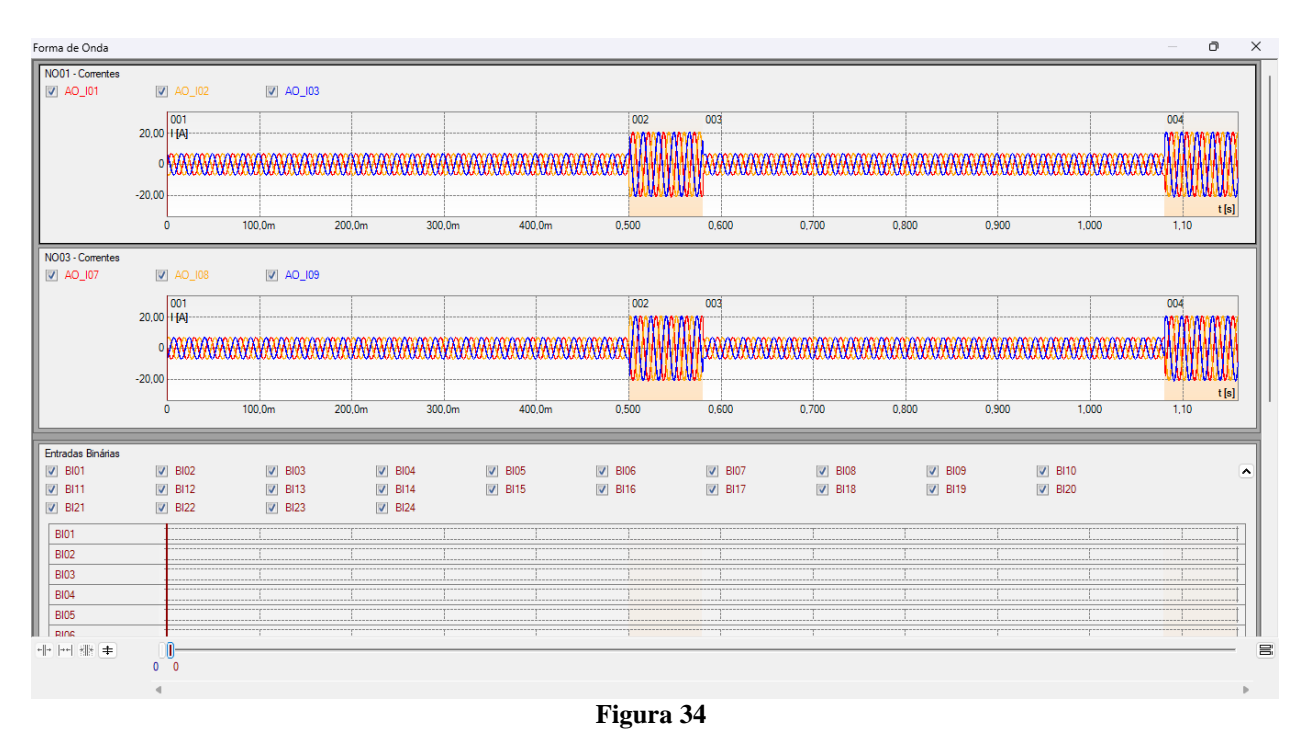

Rua Visconde de Ouro Preto, 77 - Bairro Custódio Pereira - Uberlândia - MG - CEP 38405-202 Fone (34) 3218-6800 Home Page: www.conprove.com -E-mail: conprove@conprove.com.br

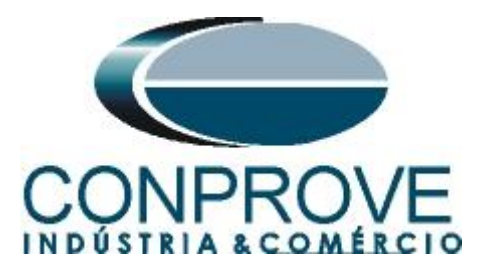

Observe que caso necessário até 24 entradas binárias podem ser monitoradas de forma simultânea. Nesse caso estão sendo utilizadas apenas as binárias "BI01" e "BI013"

| BI01<br>BI11<br>BI21 | <ul> <li>BI02</li> <li>BI12</li> <li>BI22</li> </ul> | <ul> <li>Ø BI03</li> <li>Ø BI13</li> <li>Ø BI23</li> </ul> | <ul> <li>BI04</li> <li>BI14</li> <li>BI24</li> </ul> | <ul> <li>BI05</li> <li>BI15</li> </ul> | <ul> <li>BI06</li> <li>BI16</li> </ul> | <ul> <li>BI07</li> <li>BI17</li> </ul> | <ul> <li>BI08</li> <li>BI18</li> </ul> | <ul><li>BI09</li><li>BI19</li></ul> | <ul> <li>BI10</li> <li>BI20</li> </ul> |  |
|----------------------|------------------------------------------------------|------------------------------------------------------------|------------------------------------------------------|----------------------------------------|----------------------------------------|----------------------------------------|----------------------------------------|-------------------------------------|----------------------------------------|--|
| )1                   |                                                      | 1                                                          |                                                      |                                        | 1                                      | 1                                      | 1                                      | ТТ                                  |                                        |  |
| 02                   |                                                      | 1                                                          | 1                                                    |                                        | 1                                      | ]                                      | 1                                      | 1 1                                 | [                                      |  |
| 03                   |                                                      |                                                            |                                                      |                                        |                                        | 1                                      | 1                                      | 1 1                                 |                                        |  |
| )4                   |                                                      |                                                            |                                                      |                                        |                                        |                                        | 1                                      | r                                   |                                        |  |
| )5                   |                                                      |                                                            |                                                      |                                        |                                        |                                        |                                        | T                                   |                                        |  |
| )6                   |                                                      |                                                            |                                                      |                                        |                                        |                                        |                                        | T                                   |                                        |  |
| 17                   |                                                      | 1                                                          | 1                                                    |                                        |                                        |                                        | 1                                      | T                                   |                                        |  |
| 8                    |                                                      |                                                            |                                                      | ·····                                  |                                        | 1                                      |                                        |                                     |                                        |  |
| 9                    |                                                      |                                                            |                                                      |                                        |                                        |                                        |                                        | T                                   |                                        |  |
| 0                    |                                                      |                                                            |                                                      |                                        |                                        |                                        | <br>T                                  | <br>TT                              |                                        |  |
|                      |                                                      | ·····                                                      |                                                      |                                        |                                        |                                        |                                        | T                                   |                                        |  |
| 2                    |                                                      |                                                            |                                                      |                                        |                                        |                                        |                                        |                                     |                                        |  |
| 2                    |                                                      |                                                            |                                                      |                                        |                                        |                                        |                                        | r                                   |                                        |  |
| Л                    |                                                      |                                                            |                                                      |                                        |                                        |                                        | X                                      |                                     |                                        |  |
| -                    |                                                      |                                                            |                                                      |                                        |                                        |                                        |                                        |                                     |                                        |  |
| ,<br>,               |                                                      |                                                            | ·····                                                |                                        |                                        |                                        | ······                                 |                                     |                                        |  |
| -                    |                                                      |                                                            | l                                                    |                                        |                                        |                                        | l                                      |                                     | i                                      |  |
|                      |                                                      |                                                            |                                                      |                                        |                                        |                                        |                                        |                                     |                                        |  |
| 8                    |                                                      |                                                            |                                                      |                                        |                                        |                                        |                                        |                                     | l                                      |  |
| )                    |                                                      |                                                            |                                                      |                                        |                                        |                                        |                                        |                                     |                                        |  |
| D                    |                                                      |                                                            |                                                      |                                        |                                        |                                        |                                        |                                     |                                        |  |
| 1                    |                                                      | I                                                          |                                                      |                                        |                                        |                                        |                                        | 1                                   |                                        |  |
| 2                    |                                                      |                                                            |                                                      |                                        |                                        |                                        |                                        | T                                   |                                        |  |
| 1                    |                                                      | 1                                                          | 1                                                    |                                        |                                        |                                        | 1                                      | Т                                   |                                        |  |
| 4                    |                                                      |                                                            |                                                      |                                        |                                        |                                        |                                        | 1                                   |                                        |  |
|                      |                                                      |                                                            |                                                      |                                        |                                        |                                        |                                        |                                     |                                        |  |

#### Figura 35

Efetue um duplo clique na região dentro do retângulo verde destacado anteriormente para que a janela retorne a posição original.

## 10.3. Ajustes da avaliação do tempo

Duas avaliações são necessárias uma para atuação de cada relé. Para adicionar as avaliações de tempo, clique no botão destacado em verde a seguir, dentro da aba avaliações. Observe na figura a seleção de sinais nas colunas "Ignorar Antes", "Iniciar", "Fim", "Tnominal" e "Tdesvio". Note que todas as avaliações têm inicio quando se entra na sequência de falta interna e termina quando a "BI01" (relé local) e "BI13" (relé remoto) estão altas.

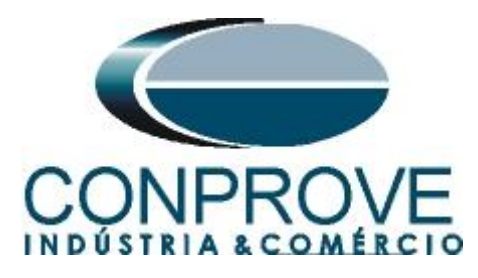

| 🗞   ]) 💕 🛃 ਦ   Sequencer 2.02.201 (64 Bits) - CE-7012 (0510523)                                                                                                    | - 0 ×                                                                            |  |  |  |  |  |  |  |  |  |  |
|----------------------------------------------------------------------------------------------------|----------------------------------------------------------------------------------|--|--|--|--|--|--|--|--|--|--|
| Arctulus       Inicial       Exolar       Opcoes Sottware         Image: Social procession       Image: Social procession procession       Image: Social procession       Image: Social procession       Image: Social procession       Image: Social procession       Image: Social procession       Image: Social procession       Image: Social procession       Image: Social procession       Image: Social procession       Image: Social procession       Image: Social procession       Image: Social procession       Image                                                                                                    | Relatório Unids Layout                                                           |  |  |  |  |  |  |  |  |  |  |
| ∑Sequéncias ▼ ×                                                                                                    | Forma de Onda ▼ X                                                                |  |  |  |  |  |  |  |  |  |  |
| 001 Pré-Falta 01 0.500 s 002 Falta Externa 80.00 ms 003 Pré-Falta 02 0.500 s 004 Falta Interna 80.00 ms                                                                                                    | -20,00                                                                           |  |  |  |  |  |  |  |  |  |  |
| V N001                                                                                                    |                                                                                  |  |  |  |  |  |  |  |  |  |  |
| ▼ N002                                                                                                    |                                                                                  |  |  |  |  |  |  |  |  |  |  |
| ▼ N003 Entrade                                                                                                    |                                                                                  |  |  |  |  |  |  |  |  |  |  |
| ▼ N004                                                                                                    | BI01                                                                             |  |  |  |  |  |  |  |  |  |  |
| ✓ Saidas Analog. DC                                                                                                    | Ø BI02 Ø BI03                                                                    |  |  |  |  |  |  |  |  |  |  |
| Saidas Binánas                                                                                                    |                                                                                  |  |  |  |  |  |  |  |  |  |  |
| Saldas GOOSE                                                                                                    |                                                                                  |  |  |  |  |  |  |  |  |  |  |
| ✓ Tempo e Avanço                                                                                                    | <ul> <li>BI07</li> <li>BI07</li> <li>BI08</li> <li>BI09</li> <li>BI10</li> </ul> |  |  |  |  |  |  |  |  |  |  |
|                                                                                                    |                                                                                  |  |  |  |  |  |  |  |  |  |  |
|                                                                                                    | -                                                                                |  |  |  |  |  |  |  |  |  |  |
| Avaliações                                                                                                    | <b>д</b> х                                                                       |  |  |  |  |  |  |  |  |  |  |
| 🖆 🖈 _ Nome Ignorarantes Inicio Fim Tnominal Tdesvio- Tdesvio+ Treal Tdesvio Status                                                                                                    |                                                                                  |  |  |  |  |  |  |  |  |  |  |
| B         E         LOCAL         Falta Interna         BI01 (1)         0 s         0 s         30,00 ms         0 s         0 s                                                                                                    | alc.                                                                             |  |  |  |  |  |  |  |  |  |  |
| Image: Second second second |                                                                                  |  |  |  |  |  |  |  |  |  |  |
| Avalações Relat limestamp GODS:                                                                                                    |                                                                                  |  |  |  |  |  |  |  |  |  |  |
| Lusta de Erros Status Proteção                                                                                                    |                                                                                  |  |  |  |  |  |  |  |  |  |  |
| T UN LINE NOVO                                                                                                    |                                                                                  |  |  |  |  |  |  |  |  |  |  |

#### Figura 36

#### 10.4. Ajustes do Disparo por GPS interno

Clique na opção "Tempo e Avanço" para configurar o disparo da mala por GPS.

| 🗞   🗋 💣 🔙 =   Sequencer 2.02.201 (6-                                                                                                    | 4 Bits) - CE-7012 (0510523)                                       |                                                |                                                                          |                                          |                                     |                                                                                     |                             | -                                                                                                    | o x      |  |  |  |
|----------------------------------------------------------------------------------------------------|-------------------------------------------------------------------|------------------------------------------------|--------------------------------------------------------------------------|------------------------------------------|-------------------------------------|-------------------------------------------------------------------------------------|-----------------------------|----------------------------------------------------------------------------------------------------|----------|--|--|--|
| Ender Config Hrd ☆ Config GOOSE<br>Direc @ Config Syrc ⁵u Config SV<br>Canais ♥ Conexão<br>Hardware                                                             | Inserir<br>Nova                                                   | Ref Ang Automática<br>Tempo<br>Separar Nós/Bin | eeditar<br>Teste Excluir Todos<br>Resultados                             | . · · P                                  | Parar Gerag                         | etições 0 🛟 Geração<br>Estática 🗸<br>ão                                             | justes<br>Ajustes<br>⊙pções | Relatório Unid                                                                                                    | s Layout |  |  |  |
| Sequências                                                                                                    |                                                                   |                                                |                                                                          |                                          |                                     |                                                                                     | <b>-</b> ×                  | Forma de C                                                                                                    | Onda ▼ × |  |  |  |
| 001         Pré-Falta 01           v         NO01           v         NO02                                                                                      | 0,500 s 002 Falta Externa                                         | 80.00 ms                                       | 003 Pré-Falta 02                                                         | 2) c                                     | 0,500 s 004                         | Falta Interna                                                                       | 80.00 ms                    |                                                                                                    | -20,00   |  |  |  |
| ▼ N003                                                                                                    |                                                                   |                                                |                                                                          |                                          |                                     |                                                                                     |                             |                                                                                                    |          |  |  |  |
| ▼ N004                                                                                                    |                                                                   |                                                |                                                                          |                                          |                                     |                                                                                     |                             |                                                                                                    |          |  |  |  |
| V Saides Analog. DC                                                                                                    |                                                                   |                                                |                                                                          |                                          |                                     |                                                                                     |                             |                                                                                                    |          |  |  |  |
| ▼ Saldas Bránes                                                                                                    |                                                                   |                                                |                                                                          |                                          |                                     |                                                                                     |                             |                                                                                                    |          |  |  |  |
| ▼ Saidas 6005E                                                                                                    |                                                                   |                                                |                                                                          |                                          |                                     |                                                                                     |                             |                                                                                                    |          |  |  |  |
| Tipo de Avanço Tempo<br>Tempo 0,500 s<br>Considerar Angulos Absolutos<br>Simular Erro Sampled Value / GO<br>Disparo p/ Internal GPS<br>Tempo de Atraso 0 s M Ag | Tipo de Avanço Tempo 80,00 ms Considerar Angule Simular Erro Samp | Tempo                                          | Tipo de Avanço<br>Tempo 0.500 s<br>Considerar Angulo<br>Simular Erro Sam | Tempo<br>os Absolutos<br>pled Value / GO | Tipo de     Tempo     Cons     Simu | Avanço Tempo<br>80.00 ms<br>iderar Angulos Absolutos<br>Iar Erro Sampled Value / GO | • [                         | <ul> <li>Ø BIO6</li> <li>Ø BIO7</li> <li>Ø BIO7</li> <li>Ø BI08</li> <li>Ø BI09</li> <li>Ø BI10</li> <li>*II+ I++   +  + =</li> </ul> | F 0.0    |  |  |  |
| Avaliações                                                                                                    |                                                                   |                                                |                                                                          |                                          |                                     |                                                                                     |                             |                                                                                                    | Ψ×       |  |  |  |
| 🖞 🕈 👝 Nome Ignorarantes                                                                                                    | s Início Fim                                                      | Tnominal Tdesvio-                              | Tdesvio+                                                                 | Treal Tdesvio                            | Status                              |                                                                                     |                             |                                                                                                    | -        |  |  |  |
| S - B LOCAL                                                                                                    | Falta Interna BI01 (†)                                            | 0 s (                                          | 0 s 30,00 ms                                                             | 0 s 0                                    | )s                                  |                                                                                     |                             |                                                                                                    | Calo     |  |  |  |
|                                                                                                    | Falta Interna BI13 (†)                                            | 0 s (                                          | 0 s 30,00 ms                                                             | 0 s 0                                    | )s                                  |                                                                                     |                             |                                                                                                    |          |  |  |  |
| Avaliações Relat TimeStamp GOOSE                                                                                                    |                                                                   |                                                |                                                                          |                                          |                                     |                                                                                     |                             |                                                                                                    |          |  |  |  |
| Lista de Erros Status Proteção                                                                                                    |                                                                   |                                                |                                                                          |                                          |                                     |                                                                                     |                             |                                                                                                    |          |  |  |  |
| Solution Novo                                                                                                    |                                                                   | Fonte Aux:                                     | 0,00 V Aquecimen                                                         | ito: 0%                                  |                                     |                                                                                     |                             |                                                                                                    |          |  |  |  |
|                                                                                                    |                                                                   |                                                | Figura 3                                                                 | 57                                       |                                     |                                                                                     |                             |                                                                                                    |          |  |  |  |

Utilize o comando "Alt + G" para iniciar a geração. A próxima figura mostra o resultado com os valores encontrados de tempo.

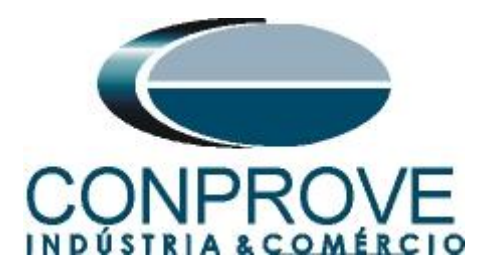

| <ul> <li>Image: Sequencer 2.02.201 (64)</li> <li>Arquivo Início Exibir Opções So</li> <li>Config Hrd ☆ Config GOOSE</li> <li>Direc ☆ Config Sync %, Config SV Config Sinc %, Config Sinc %</li> <li>Hardware</li> </ul>                                                                                                    | H Bits) - CE-7012 (05<br>ftware<br>Inserir<br>Nova | r Cópia<br>r Sel.<br>r Todas<br>Sequência                                      | <ul> <li>Ref Ang Automá</li> <li>Tempo</li> <li>Separar Nós/Bin</li> </ul> | rtica<br>Reedit<br>Teste | Geração<br>Resultado                                               | a Remota ▼<br>ste<br>dos<br>s     | Iniciar Para                    | to N° de R<br>r<br>Ger         | epetições 0                                                     | Geração<br>Estática *                  | interim and a second second s | Relatório<br>V                                                                                                    | Unids    | ×<br>~ ?<br>Layout   |
|----------------------------------------------------------------------------------------------------|----------------------------------------------------|--------------------------------------------------------------------------------|----------------------------------------------------------------------------|--------------------------|--------------------------------------------------------------------|-----------------------------------|---------------------------------|--------------------------------|-----------------------------------------------------------------|----------------------------------------|----------------------------------------------------------------------------------------------------|----------------------------------------------------------------------------------------------------|----------|----------------------|
| Sequências           001         Pré-Faits 01           v         NO01           v         NO02           v         NO03           v         NO04           v         Saidas Analog. DC           v         Saidas Brañas                                                                                                    | ] 0.500 s 002                                      | Falta Externa                                                                  |                                                                            | 80,00 ms 0               | 03 Pré-Falt                                                        | a 02                              | 0,50                            | 0 s 004                        | Falta Interna                                                   |                                        | - × 80.00 ms                                                                                                    | Form<br>Entradas<br>V BIO<br>V BIO<br>V BIO                                                                                                    | Binárias | a v x<br>-20,00<br>0 |
| Saidas GOOSE     Tipo de Avanço Tempo     Tempo 0.500 s     Considerar Angulos Absolutos     Simular Erro Sampled Value / GO     Disparo p/ Internal GPS     Tempo de Atraso 0 s Age                                                                                                    | Tip Ter Ter                                        | o de Avanço Te<br>npo 80,00 ms<br>Considerar Angulos A<br>Simular Erro Sampled | impo<br>bsolutos<br>Value / GO                                             | ▼   T<br>  T<br>         | Fipo de Avanço<br>Fempo 0.500 s<br>Considerar An<br>Simular Erro S | gulos Absolutos<br>ampled Value / | <b>↓</b><br>GO                  | Tipo<br>Temp                   | de Avanço<br>o 80,00 ms<br>onsiderar Angulo:<br>mular Erro Samp | Tempo<br>s Absolutos<br>led Value / GO |                                                                                                    | <ul> <li>✓ BIO</li> <li>✓ BIO</li> <li>✓ BIO</li> <li>✓ Ø BIO</li> <li>✓ Ø BIO</li> <li>✓ Ø BIO</li> <li>✓ Ø BIO</li> <li>✓ Ø BIO</li> <li>✓ ♥ BIO</li> </ul> |          | 0 C                  |
| Avaliações                                                                                                    |                                                    |                                                                                |                                                                            |                          |                                                                    |                                   |                                 |                                |                                                                 |                                        |                                                                                                    |                                                                                                    |          | ά×                   |
| diagonal     image: block of the second second | Início<br>Falta Interna<br>Falta Interna           | Fim           BI01 (†)           BI13 (†)                                      | Tnominal<br>0 s<br>0 s                                                     | Tdesvio-<br>0 s<br>0 s   | Tdesvio+<br>30,00 ms<br>30,00 ms                                   | Treal<br>16,01 ms<br>15,42 ms     | Tdesvio<br>16,01 ms<br>15,42 ms | Status<br>Aprovado<br>Aprovado |                                                                 |                                        |                                                                                                    |                                                                                                    | l and    | Calc.                |
| Lista de Erros         Status Proteção           €₂         ON Line         Novo                                                                                                    |                                                    |                                                                                | F                                                                          | onte Aux: 22             | 0,00 V   Aquecir<br>Figura                                         | nento: 0%<br>38                   |                                 |                                |                                                                 |                                        |                                                                                                    |                                                                                                    |          |                      |

Pela figura acima podemos perceber que o tempo de atuação foi de 16,01ms no relé local e 15,42ms no relé remoto, estando aprovados visto que estão dentro das tolerâncias fornecidas pelo fabricante. Clicando na aba *"Forma de Onda"* verifica-se a atuação das binárias.

| 0.01  | <b>DIO2</b> | DI02   | DIO4 | DIOE    | DIOC   | DI07   | DIOD   | <b>DIOD</b> | DI10                                  |  |
|-------|-------------|--------|------|---------|--------|--------|--------|-------------|---------------------------------------|--|
| BIUT  | BI02        | ✓ BIU3 | BI04 | BIU5    | BIU6   | BI07   | BIU8   | BI09        | BITU                                  |  |
| 0101  | PI22        | DI13   |      | IV DITO | V DITO | V DIT/ | V DITO | V BIIS      | UZU                                   |  |
| 012.1 | UIZZ        | 0125   | 0124 |         |        |        |        |             |                                       |  |
| 101   |             | 1      |      |         |        |        |        |             |                                       |  |
| 102   |             | 1      |      |         |        |        |        |             |                                       |  |
| 03    |             |        |      |         |        |        |        |             |                                       |  |
| 04    |             | 1      |      |         |        |        |        | 1           |                                       |  |
| 05    |             |        |      |         |        |        |        |             | <u></u>                               |  |
| 06    |             | 1      |      |         |        |        |        |             | [                                     |  |
| 07    |             | 1      |      |         |        |        |        | 1           |                                       |  |
| 08    |             |        |      |         |        |        |        |             |                                       |  |
| 109   |             | 1      | T    |         |        |        | 1      | 1           | Г ···· Г ···· Г                       |  |
| 10    |             |        |      |         |        |        |        | 1           | [                                     |  |
| 11    |             | 1      |      |         |        |        |        | 1           | [                                     |  |
| 12    |             |        |      |         |        |        |        | 1           |                                       |  |
| 113   |             |        |      |         |        |        |        |             |                                       |  |
| 114   |             |        |      |         |        |        |        |             | []                                    |  |
| 115   |             | 1      |      |         |        |        |        |             |                                       |  |
| 116   |             | 1      |      |         |        |        |        | 1           |                                       |  |
| 117   |             |        |      |         |        |        |        |             |                                       |  |
| 118   |             |        |      |         |        |        |        |             | ·····                                 |  |
| 19    |             |        |      |         |        |        |        | -           |                                       |  |
| 20    |             |        |      |         |        |        | ·····  |             | · · · · · · · · · · · · · · · · · · · |  |
| 121   |             |        |      |         |        |        |        |             | · · · · · · · · · · · · · · · · · · · |  |
| 100   |             |        |      |         |        |        |        |             |                                       |  |
| 122   |             |        |      |         |        |        |        |             |                                       |  |
| 123   |             | i      | l    | l       |        |        | i      |             | <u>.</u>                              |  |
| 124   |             |        |      |         |        | ·····  |        |             | <u></u>                               |  |

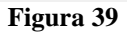

Rua Visconde de Ouro Preto, 77 - Bairro Custódio Pereira - Uberlândia – MG - CEP 38405-202 Fone (34) 3218-6800 Home Page: <u>www.conprove.com</u> - E-mail: conprove@conprove.com.br

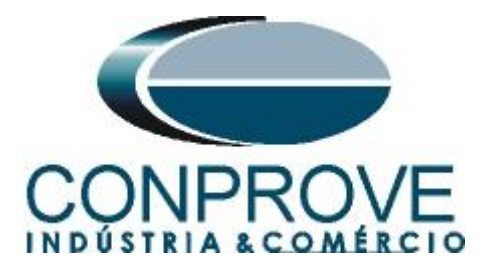

## 11. Relatório

Após finalizar o teste clique no ícone *"Apresentar Relatório"* da figura anterior ou através do comando *"Ctrl* +*R"* para chamar a tela de pré-configuração do relatório. Escolha a língua desejada assim como as opções que devem fazer parte do relatório.

| 🔡 Configurar Apresentação                                                                                                    | ×        |
|----------------------------------------------------------------------------------------------------|----------|
| Língua Português Pt-BR V                                                                                                    |          |
| <ul> <li>Todos</li> <li>Dados Gerais do Teste</li> <li>Dados Gerais do Dispositivo Testado</li> <li>Local de Instalação</li> <li>Valores de Referência</li> <li>Configuração do Hardware</li> <li>Ajustes da Proteção de Distância</li> <li>Ajustes da Proteção de Sincronismo</li> <li>Sequências</li> <li>Resultados do Teste</li> <li>Notas e Observações</li> <li>Figuras Explicativas</li> <li>Check List</li> </ul> |          |
| Conexões                                                                                                    | Cancelar |

Figura 40

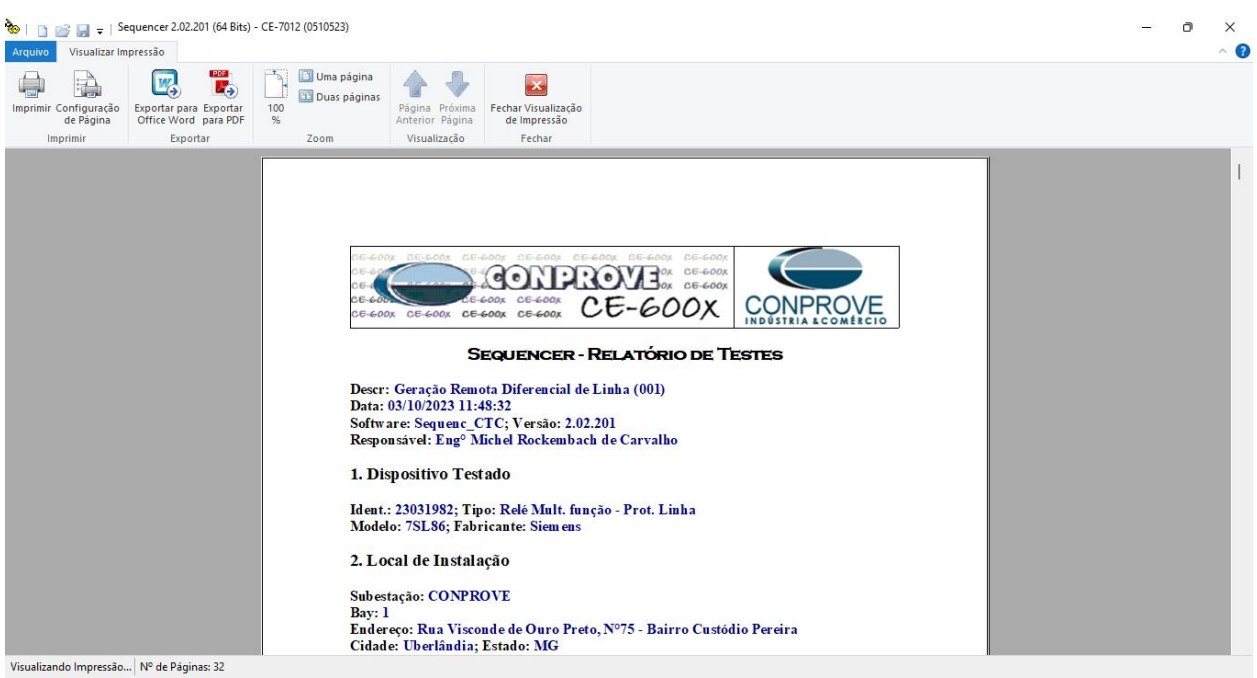

Figura 41

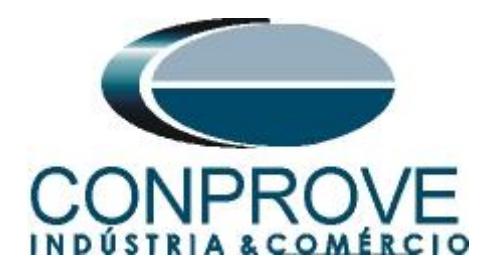

## **APÊNDICE A**

## A.1 Designações de terminais

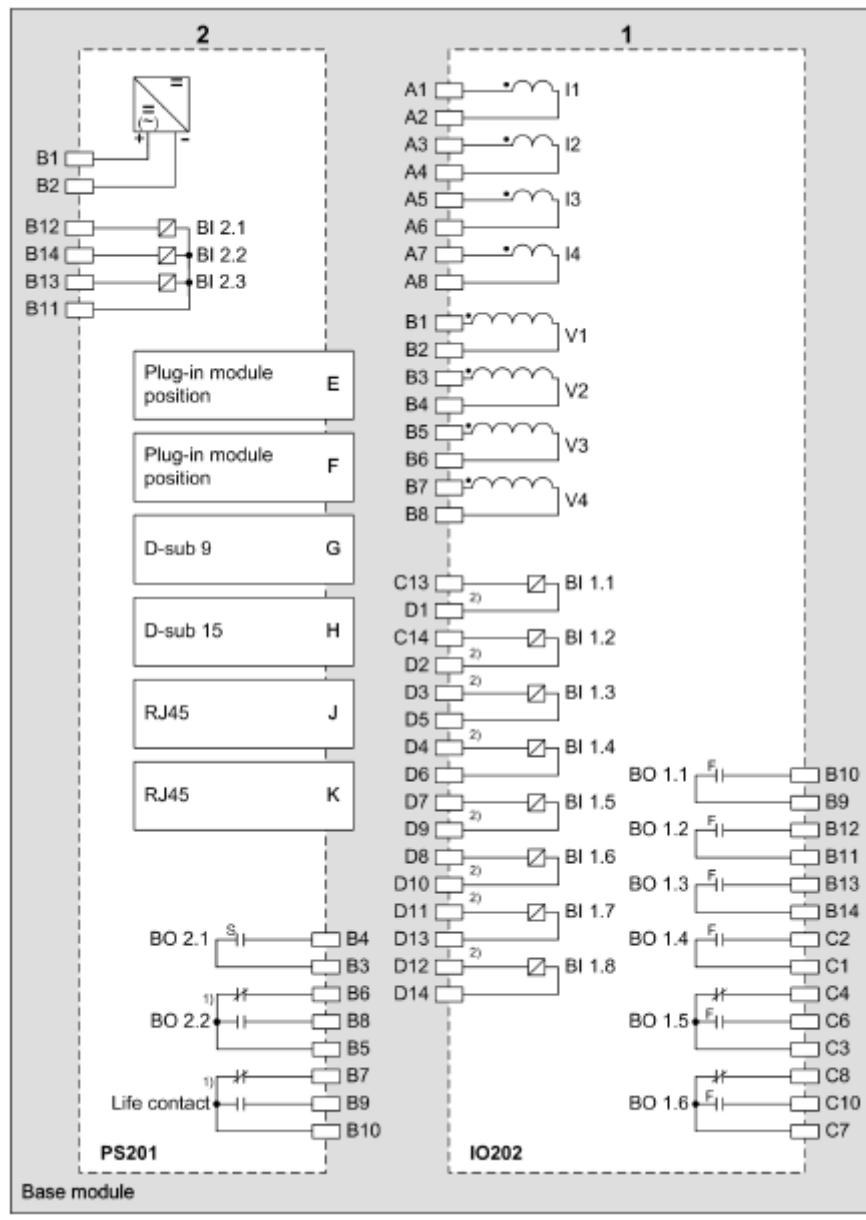

Figura 42

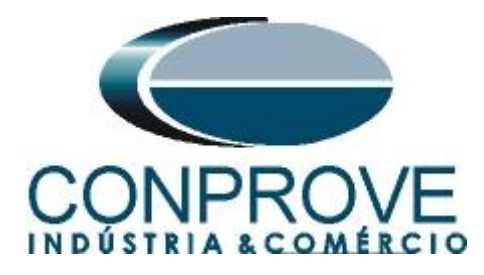

## A.2 Dados Técnicos

#### **Trigger Value Tolerances**

| When using up to 3 line ends | 5 % of setting value or 1 % of $I_{rated}$ for each line end            |
|------------------------------|-------------------------------------------------------------------------|
| When using up to 6 line ends | 10 % of setting value or 1 % of ${\rm I}_{\rm rated}$ for each line end |

#### **Operating Times**

The tripping times depend on the number of line ends, the communication speed, and the configured output contacts. The following data assume a transmission rate of at least 512 kbit/s.

| Tripping Time of the I-DIFF Stag | ge                    |                                 |
|----------------------------------|-----------------------|---------------------------------|
| When using 2 line ends           | Minimum (50 Hz/60 Hz) | 26 ms/23 ms + OOT <sup>59</sup> |
|                                  | Typical (50 Hz/60 Hz) | 28 ms/25 ms + OOT               |
| When using 3 line ends           | Minimum (50 Hz/60 Hz) | 26 ms/23 ms + OOT               |
|                                  | Typical (50 Hz/60 Hz) | 30 ms/27 ms + OOT               |
| When using 6 line ends           | Minimum (50 Hz/60 Hz) | 31 ms/27 ms + OOT               |
|                                  | Typical (50 Hz/60 Hz) | 37 ms/34 ms + OOT               |

<sup>59</sup> OOT (Output Operating Time): Additional time delay of the output medium used, for example, 5 ms with fast relays

#### **Time Delays**

| Delay of the I-DIFF stage                                         | 0.00 s to 60.00 s                 | Increments of 0.01 s |
|-------------------------------------------------------------------|-----------------------------------|----------------------|
| Delay of the stages I-DIFF fast/I-DIFF fast 2                     | 0.00 s                            | Not adjustable       |
| Delay of 1-phase pickup in resonant-<br>grounded/isolated systems | 0.00 s to 0.50 s                  | Increments of 0.01 s |
| Timer tolerance                                                   | 1 % of the setting value or 10 ms |                      |

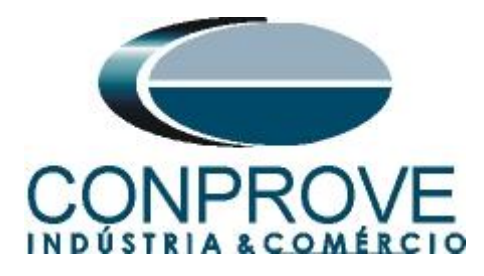

## **APÊNDICE B**

Configurando a mala de teste para sincronismo temporal por PTP IEE1588. Deve-se injetar o sinal de sincronismo através de um cabo Ethernet ou Fibra Ótica. Defina qual cabo utilizar e conecte na entrada correspondente da mala de teste:

- Cabo Ethernet na entrada "*RJ45*".
- Fibra Óptica na entrada "O. F." (Retirar a borracha de proteção).

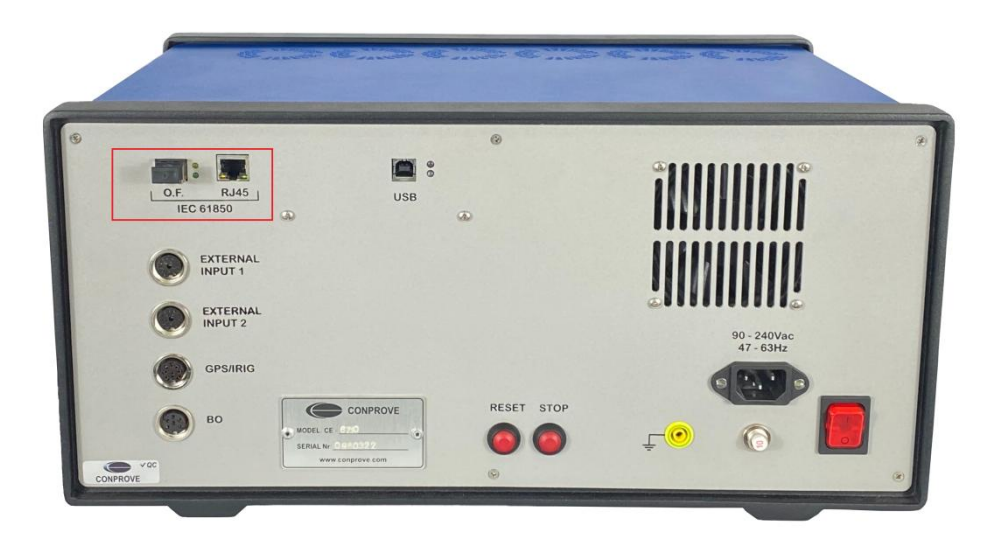

Figura 43

Clique na opção destacada a seguir para configurar o hardware remoto.

| Hardware                                                                                | s Remotos                                                                                                    |                                                                                                    |                        |                                                                                                    |                                    |             |                               |                                                       |                                                          |                                                                                                    | 7.                                                                                 | +                                                                                      | Tra              | abaihando                                                                                                    |                         | Confirm                                   | na |
|-----------------------------------------------------------------------------------------|----------------------------------------------------------------------------------------------------|----------------------------------------------------------------------------------------------------|------------------------|----------------------------------------------------------------------------------------------------|------------------------------------|-------------|-------------------------------|-------------------------------------------------------|----------------------------------------------------------|----------------------------------------------------------------------------------------------------|------------------------------------------------------------------------------------|----------------------------------------------------------------------------------------|------------------|----------------------------------------------------------------------------------------------------|-------------------------|-------------------------------------------|----|
| Descr.                                                                                  | ID ou IP                                                                                                    | Modelo                                                                                                 |                        | Nº de Série                                                                                                    |                                    | Comuic.     | Con                           | fig. Sincr                                            | Stt Red                                                  | le Stt                                                                                                    | Hard. Stt Sinc                                                                     | r                                                                                      | 00               | om Hard.<br>Remotos                                                                                                    |                         |                                           |    |
| HR01                                                                                    | B8E0FF                                                                                                    | CE-6710                                                                                                |                        | 0161117                                                                                                    |                                    |             |                               |                                                       | ON Line                                                  | e ON                                                                                                    | Line Pronto                                                                        |                                                                                        |                  | ienotos                                                                                                    |                         | Cance                                     | la |
|                                                                                         |                                                                                                    |                                                                                                    |                        |                                                                                                    |                                    |             |                               |                                                       |                                                          |                                                                                                    |                                                                                    |                                                                                        | Im               | portar                                                                                                    | Exp                     | ortar                                     |    |
| das: Anal                                                                               | óg. e SV                                                                                                    | Entradas: Analóg                                                                                       | g.e SV                 | Saídas: B                                                                                                    | inárias, GOO                       | 6E e Analóg | ). DC                         | Entra                                                 | das: Binárias,                                           | GOOSE                                                                                                    | e Analóg. DC<br>Saídas Ana                                                         | Lógicas<br>Iógicas Sai                                                                 | idas Sa          | ampled Valu                                                                                                    | ue                      |                                           |    |
| 8                                                                                       |                                                                                                    |                                                                                                    |                        |                                                                                                    | 40                                 | Forward     | 0 🛋                           | •                                                     |                                                          |                                                                                                    | Canais de Te                                                                       | ensão                                                                                  |                  | Y                                                                                                    | -                       | + +                                       |    |
| ominais                                                                                 | Linha For                                                                                                    | te                                                                                                    | -+                     |                                                                                                    | 4-0                                |             |                               | 1                                                     |                                                          |                                                                                                    | Descr.                                                                             | Hardware                                                                               |                  | Nó                                                                                                    |                         | Ponto                                     | ,  |
|                                                                                         |                                                                                                    | 00.11                                                                                                  | 1                      | 1mm]                                                                                                    |                                    |             |                               |                                                       |                                                          |                                                                                                    | AO_V01                                                                             | V1                                                                                     | -                | NO01                                                                                                    | •                       | Va                                        | 5  |
|                                                                                         | rrequencia:                                                                                                    | 60 Hz V                                                                                                | L                      | } <u></u>                                                                                                    | <u> </u>                           | ┣           |                               |                                                       |                                                          |                                                                                                    | AO_V02                                                                             | V2                                                                                     | -                | NO01                                                                                                    | •                       | Vb                                        | -  |
| Se                                                                                      | q. de Fase:                                                                                                    | ABC ~                                                                                                  |                        | 4                                                                                                    |                                    |             | ∎t∃                           | εI                                                    |                                                          |                                                                                                    | AO_V03                                                                             | V3                                                                                     | •                | NO01                                                                                                    | •                       | Vc                                        | •  |
| P                                                                                       | otência 3¢:                                                                                                    | 896,3 MVA                                                                                              |                        |                                                                                                    |                                    | ΗL          |                               | <u></u>                                               |                                                          |                                                                                                    | AO_V04                                                                             | V4                                                                                     | •                | NO02                                                                                                    | •                       | Va                                        | •  |
|                                                                                         | 1á:                                                                                                    | 298.8 MVA                                                                                              |                        |                                                                                                    | L                                  | - 1 -       | * <b>*</b>                    | E                                                     |                                                          |                                                                                                    | AO_V05                                                                             | V5                                                                                     | •                | NO02                                                                                                    | •                       | Vb                                        | •  |
| Tonaño Pr                                                                               | denádia (EE):                                                                                                    | 517.5 KV                                                                                               |                        |                                                                                                    |                                    |             | ک*                            |                                                       |                                                          |                                                                                                    | AO_V06                                                                             | V6                                                                                     | •                | NO02                                                                                                    | •                       | Vc                                        | 1  |
|                                                                                         | (FN):                                                                                                    | 298,8 KV                                                                                               |                        |                                                                                                    |                                    |             | <u>∎</u> 3                    | ε,                                                    |                                                          |                                                                                                    |                                                                                    |                                                                                        |                  |                                                                                                    |                         |                                           |    |
| Corren<br>Tensão Se                                                                     | te Primária:<br>cund. (FF):                                                                                       | 1.00 kA<br>115.0 V                                                                                     |                        |                                                                                                    |                                    |             |                               | ÷                                                     |                                                          |                                                                                                    |                                                                                    |                                                                                        |                  |                                                                                                    |                         |                                           |    |
| Corren<br>Tensão Se                                                                     | te Primária:<br>cund. (FF):<br>(FN):                                                                              | 1.00 kA<br>115,0 V<br>66,40 V                                                                          | _                      |                                                                                                    |                                    |             |                               | ÷                                                     |                                                          |                                                                                                    | Canais de Co                                                                       | orrente                                                                                |                  | 7                                                                                                    | •                       | • •                                       | •  |
| Corrent<br>Tensão Se<br>Corrente S                                                      | te Primária:<br>cund. (FF):<br>(FN):<br>Secundária;                                                               | 1,00 kA<br>115.0 V<br>66.40 V<br>5,00 A                                                                |                        | Tensões                                                                                                    | Cana                               | 1           | Со                            | rentes                                                | Canal                                                    |                                                                                                    | Canais de Co<br>Descr.                                                             | Hardware                                                                               |                  | ₩<br>Nó                                                                                                    | •                       | ► ▼<br>Ponto                              | ,  |
| Corren<br>Tensão Se<br>Corrente S                                                       | te Primária:<br>cound. (FF):<br>(FN):<br>Secundária:<br>RTP F:                                                    | 1,00 kA<br>115,0 V<br>66,40 V<br>5,00 A<br>4 50 k                                                      |                        | Tensões<br>1 Va                                                                                                    | AO_V01                             | 1<br>~      | Coi<br>5                      | rentes<br>la                                          | Canal<br>A0_101                                          | <ul> <li>Σ</li> </ul>                                                                                                    | Canais de Co<br>Descr.<br>AO_101                                                   | Hardware                                                                               | Ŧ                | Nó<br>NO01                                                                                                    | • •                     | ⊫ ▼<br>Ponto<br>la                        | ,  |
| Corren<br>Tensão Se<br>Corrente S                                                       | te Primária:<br>cound. (FF):<br>(FN):<br>Secundária:<br>RTP F:                                                    | 1.00 kA<br>115.0 V<br>66.40 V<br>5.00 A<br>4.50 k                                                      | FN                     | Tensões<br>1 Va<br>2 Vb                                                                                                    | Cana<br>AO_V01<br>AO_V02           |             | <b>Cor</b><br>F 6             | rentes<br>la<br>lb                                    | Canal<br>A0_101<br>A0_102                                | - Σ<br>- Σ                                                                                                    | Canais de Co<br>Descr.<br>AO_101<br>AO_102                                         | Hardware                                                                               | •                | Nó<br>NO01<br>NO01                                                                                                    | • <br>•<br>•            | Ponto<br>la<br>lb                         | ,  |
| Corrent<br>Tensão Se<br>Corrente S                                                      | ite Primária:<br>cund. (FF):<br>(FN):<br>Secundária:<br>RTP F:<br>RTC F:                                          | 1.00 kA<br>115.0 V<br>66.40 V<br>5.00 A<br>4.50 k<br>200.0                                             | FN                     | Tensões<br>1 Va<br>2 Vb<br>3 Vc                                                                                                    | AO_V01<br>AO_V02<br>AO_V03         |             | Con<br>F 6<br>7               | rentes<br>la<br>lb<br>lc                              | Canal           AO_I01           AO_I02           AO_I03 | <ul> <li>Σ</li> <li>Σ</li> <li>Σ</li> </ul>                                                                                                    | Canais de Ca<br>Descr.<br>AO_101<br>AO_102<br>AO_103                               | Hardware<br>11<br>12<br>13                                                             | •                | N6<br>N001<br>N001<br>N001                                                                                                | *   •<br>•<br>•         | Ponto<br>la<br>lb<br>lc                   |    |
| Corrent<br>Tensão Se<br>Corrente S<br>RTP                                               | ite Primária:<br>cound. (FF):<br>(FN):<br>Secundária:<br>RTP F:<br>RTC F:<br>D / RTP F:                           | 1.00 kA<br>115.0 V<br>66.40 V<br>5.00 A<br>4.50 k<br>200.0<br>1,00                                     | FN                     | Tensões<br>1 Va<br>2 Vb<br>3 Vc<br>Vab                                                                                                    | Cana<br>AO_V01<br>AO_V02<br>AO_V03 |             | F 6<br>7<br>E 8               | rentes<br>la<br>lb<br>lc<br>IE                        | Canal<br>AO_I01<br>AO_I02<br>AO_I03                      | - Σ<br>- Σ<br>- Σ<br>- Σ                                                                                                    | Canais de Co<br>Descr.<br>AO_101<br>AO_102<br>AO_103<br>AO_104                     | Hardware<br>Hardware<br>11<br>12<br>13<br>14                                           | *<br>*<br>*      | Nó<br>NO01<br>NO01<br>NO01<br>NO02                                                                                        | *  <br>*<br>*<br>*      | Ponto<br>la<br>lb<br>lc<br>la             |    |
| Corrent<br>Tensão Se<br>Corrente S<br>RTP<br>RTP                                        | ite Primária:<br>ecund. (FF):<br>(FN):<br>Secundária:<br>RTP F:<br>RTC F:<br>D / RTP F:<br>E / RTC F:             | 1.00 kA<br>115.0 V<br>66.40 V<br>5.00 A<br>4.50 k<br>200.0<br>1.00<br>1.00                             | FN<br>FF               | Tensões<br>1 Va<br>2 Vb<br>3 Vc<br>Vab<br>Vbc                                                                                                    | Cana<br>AO_V01<br>AO_V02<br>AO_V03 |             | F 5<br>F 8<br>F 9             | rentes<br>la<br>lb<br>lc<br>IE<br>IEP                 | Canal<br>AO_101<br>AO_102<br>AO_103                      | × Σ<br>× Σ<br>× Σ<br>×                                                                                                    | Canais de Co<br>Descr.<br>AO_101<br>AO_102<br>AO_103<br>AO_104<br>AO_105           | Hardware<br>Hardware<br>11<br>12<br>13<br>14<br>14<br>15                               | •<br>•<br>•<br>• | Nó<br>NO01<br>NO01<br>NO02<br>NO02                                                                                        | *  <br>*<br>*<br>*      | Ponto<br>la<br>lb<br>lc<br>la             |    |
| Corrent<br>Tensão Se<br>Corrente S<br>RTP<br>RTC<br>Inverter Pol                        | ite Primária:<br>(FN):<br>Secundária:<br>RTP F:<br>RTC F:<br>D / RTP F:<br>E / RTC F:<br>laridade:                | 1.00 kA<br>115.0 V<br>66.40 V<br>5.00 A<br>4.50 k<br>200.0<br>1.00<br>1.00                             | FN                     | Tensões           1         Va           2         Vb           3         Vc           Vbc         Vca           Vca         Vca                                             | AO_V01<br>AO_V02<br>AO_V03         |             | F 5<br>F 6<br>7<br>E 8<br>F 9 | rentes<br>la<br>lb<br>lc<br>IE<br>IEP                 | Canal<br>AO_101<br>AO_102<br>AO_103                      |                                                                                                    | Canais de Ca<br>Descr.<br>AO_101<br>AO_102<br>AO_103<br>AO_104<br>AO_105<br>AO_106 | Hardware Hardware II I2 I3 I4 I5 I6                                                    | •<br>•<br>•<br>• | Nó           NO01           NO01           NO01           NO02           NO02                                             | *<br>*<br>*<br>*        | Ponto<br>la<br>lb<br>lc<br>la<br>lb<br>lc |    |
| Corrent<br>Tensão Se<br>Corrente S<br>RTP<br>RTC<br>Inverter Pol<br>D TP's F            | ite Primária:<br>(FN):<br>Secundária:<br>RTP F:<br>RTC F:<br>D / RTP F:<br>E / RTC F:<br>laridade:                | 1.00 kA<br>115.0 V<br>66,40 V<br>5.00 A<br>4.50 k<br>200.0<br>1.00<br>1.00<br>TC's F                   | FN<br>FF<br>D          | I         Va           2         Vb           3         Vc           Vbc         Vbc           Vca         4                                                                 | Cana<br>AO_V01<br>AO_V02<br>AO_V03 |             | F 6<br>7<br>E 8<br>P 9        | rentes<br>la<br>lb<br>lc<br>IE<br>IEP                 | Canal<br>AO_101<br>AO_102<br>AO_103                      | <ul> <li>►</li> <li>►</li></ul> | Canais de Ca<br>Descr.<br>AO_101<br>AO_102<br>AO_103<br>AO_104<br>AO_105<br>AO_106 | Hardware Hardware II I2 I3 I4 I5 I6                                                    | *<br>*<br>*<br>* | Nó           NO01           NO01           NO02           NO02                                                            | *  <br>*<br>*<br>*<br>* | Ponto<br>la<br>lb<br>lc<br>la<br>lb<br>lc |    |
| Corrent<br>Tensão Se<br>Corrente S<br>RTP<br>RTC<br>Inverter Pol<br>D TP 's F<br>D TP D | te Primária:<br>ecund. (FF):<br>(FN):<br>Secundária:<br>RTP F:<br>RTC F:<br>D / RTP F:<br>E / RTC F:<br>laridade: | 1.00 kA<br>115.0 V<br>66.40 V<br>5.00 A<br>4.50 k<br>200.0<br>1.00<br>1.00<br>1.00<br>TC's F<br>□ TC E | FN<br>FF<br>D<br>Calc. | Va           1         Va           2         Vb           3         Vc           Vbc         Vbc           Vca         4           4         VD           k.V0         k.V2 | Cana<br>AO_V01<br>AO_V02<br>AO_V03 |             | F 6<br>7<br>E 8<br>P 9        | rentes<br>la<br>lb<br>lc<br>IE<br>IEP<br>k.l0<br>k.l2 | Canal<br>AO_101<br>AO_102<br>AO_103                      |                                                                                                    | Canais de Ca<br>Descr.<br>AO_101<br>AO_102<br>AO_103<br>AO_104<br>AO_105<br>AO_106 | Hardware           I1           I2           I3           I4           I5           I6 | *<br>*<br>*<br>* | Nó           Nó1           NO01           NO01           NO01           NO01           NO02           NO02           NO02 | *  <br>*<br>*<br>*      | Ponta<br>la<br>lb<br>lc<br>la<br>lb<br>lc |    |

Figura 44

Rua Visconde de Ouro Preto, 77 - Bairro Custódio Pereira - Uberlândia – MG - CEP 38405-202 Fone (34) 3218-6800

Home Page: <u>www.conprove.com</u> - E-mail: conprove@conprove.com.br

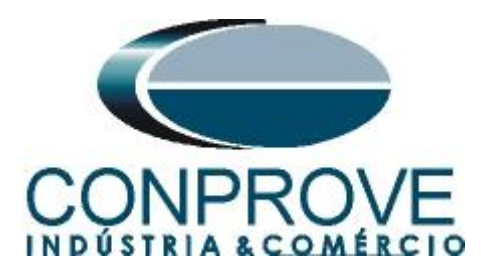

Escolha a aba "Outros" em seguida no campo "Porta comunic. Rede" selecione a opção utilizada.

| Configurações                                                                                                 | ×                                                                                                    |
|----------------------------------------------------------------------------------------------------|----------------------------------------------------------------------------------------------------|
| Mestre Escravo 1 Escravo 2                                                                                    | Principal Sampled Value Outros                                                                                                    |
| Modelo: CE-6710 VP de Série: 01611177CCM33222211U5HVRGLGLGL2Z0RXD V                                           | Modos de Operação:<br>Autônomo para Saídas Analógicas<br>Autônomo para Entradas Analógicas<br>Sampled Value e Goose                                                             |
| Padrão - Tensões:<br>• 4 x 300 V; 100 VA<br>• 2 x 600 V; 180 VA<br>• 2 x 300 V; 150 VA<br>• 2 x 300 V; 150 VA | <ul> <li>□ Expansão de Saídas GOOSE</li> <li>□ Expansão de Entradas GOOSE</li> <li>□ Expansão de Saídas Sampled Value</li> <li>□ Expansão de Eritradas Sampled Value</li> </ul> |
| <ul> <li>○ 1 x 600 V; 350 VA</li> <li>○ 1 x 300 V; 250 VA</li> <li>∨3 ♥ ● ■N4</li> <li>∨4 ♥ ● ■N4</li> </ul>  | Roteamento das Lógicas:<br>Saída Binária Saída Goose<br>LOG1: B01 G01<br>UG22 G02                                                                                               |
| Assoc. Customizada Conectar TP's Padrão - Correntes:                                                          | LGG3: B03 G03<br>LGG4: B04 G04<br>LG5: B05 G05<br>LG6: B06 G06                                                                                                    |
| 0 x x 2 x 10 VA           3 x 64 x 400 VA           2 x 96 A; 550 VA           2 x 100 A; 300 VA              | Hab. Parada Ger. Inst. P/ Hard.:<br>Associada à parada do Cron. 01                                                                                                    |
| 1 x 192 A; 1100 VA<br>1 x 6,00 A; 360 VA<br>1 x 6,00 A; 360 VA<br>1 x 6,00 A; 360 VA                          | Entradas Analog. DC / AC Especiais:<br>VSpec: Nív. Máx.: 10.00 V 10mV; 100mV; 11; 10V<br>ISpec: Nív. Máx.: 10.00 A 2mA; 25mA; 100mA; 1A; 10A                                    |
| Betromecânico:<br>1 x 75 A; 700 VA<br>1 x 50 A; 700 VA                                                        | Amplificadores:<br>Velocidade dos Ventiladores:<br>AUTOM.<br>F. O.<br>Porta Comunic. Rede:<br>RJ45<br>F. O.                                                                     |
| Assoc. Customizada                                                                                            | QK Qancelar                                                                                                    |

Figura 45

Clique no ícone "*Config Sync*" e depois em "*Sincr*." Caso esteja utilizando "*VLAN*", configure os campo "*ID*" e "*Prioridade*".

| incronização - HR01                                                                                 |                                                                         | >                                                  |
|----------------------------------------------------------------------------------------------------|-------------------------------------------------------------------------|----------------------------------------------------|
| Entrada de Sincronização e Disparo:<br>IEEE-1588                                                    | Útima Leitura<br>Refresh<br>Reset                                       | Saida de Sincronização IRIG/Clock:<br>Não Utilizar |
| PathDelayReq 1s<br>№ Domínio 0<br>Habilitar PPS Sim<br>Habilitar IRIGB Sim<br>Precisão Desejada 1us | ,<br>Parâmetros Alterados.<br>Requer Refresh p/ Atualização da Leitura. | Saída de Sincronização 1588:<br>Não Utilizar       |
| Utilizar Base Clock na Geração                                                                      | Trigger Controlado pelo Hardware Local                                  |                                                    |
|                                                                                                    |                                                                         |                                                    |

Figura 46

Rua Visconde de Ouro Preto, 77 - Bairro Custódio Pereira - Uberlândia – MG - CEP 38405-202 Fone (34) 3218-6800 Home Page: <u>www.conprove.com</u> - E-mail: conprove@conprove.com.br

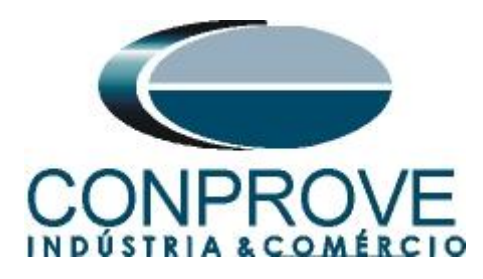

Caso o sincronismo ocorra de maneira adequada a data e hora serão mostradas.

| E-1588<br><b>2</b> J 21 22<br>Config. OCS<br>Mode MAC Origem<br>< VLAN<br>Habilitado<br>ID<br>Prioridade | Automática                          | Úttima Leitura Pronto Data e Hora: 02/16/202 [mm/dd/aaaa hh.mm.ss] [mm/dd/aaaa hh.mm.ss] [mm/dd/aaaa hh.mm.ss] [1] 24 21 ]                                      | Refresh         Reset           4 14:17:06         (GMT)           (GMT)         (GMT)                                                                       | Não Utilzar 🧹 🗸                              |  |
|----------------------------------------------------------------------------------------------------|-------------------------------------|----------------------------------------------------------------------------------------------------|----------------------------------------------------------------------------------------------------|----------------------------------------------|--|
| < Taxa de Envio<br>PathDelayReq<br>Nº Domínio<br>Habilitar PPS<br>Habilitar IRIGB<br>Precisão Desejada   | 1s • •<br>0 •<br>Sim • •<br>1us • • | Config. OCM<br>Enderceo MAC Orig<br>< VLAN<br>ID<br>Prioridade<br>N <sup>®</sup> Domínio<br>< Flag Field Octet1<br>Elao Leso£1<br>Status OCS: Offset: [13221 ns | 0000ADC:5508:00[6]         6           100         6           7         6           0         6           N20         7           Delay:         4976271 ns | Saída de Sincronização 1588:<br>Não Utilizar |  |
| Itilizar Base Clock na<br>Jobrar Freq. da Base (                                                         | Geração<br>Clock                    | Trigger Controlado pelo Hard                                                                                                    | ware Local                                                                                                    |                                              |  |

Figura 47

Por fim o seguinte campo é mostrado.

| incronizaçã               | ão                               |                     |                                        |                                                               |                                                           |                        |                     |                 | × |
|---------------------------|----------------------------------|---------------------|----------------------------------------|---------------------------------------------------------------|-----------------------------------------------------------|------------------------|---------------------|-----------------|---|
| Entrada de                | Sincronização e l                | Disparo:            |                                        |                                                               |                                                           |                        | Saída de Sincroniza | ção IRIG/Clock: |   |
| Internal G                | aps v                            |                     | Última Leitura                         |                                                               |                                                           |                        | Não Utilizar        |                 |   |
|                           |                                  |                     | O Pronto                               |                                                               | Refresh                                                   | Reset                  |                     |                 |   |
|                           |                                  |                     | Data                                   | e Hora: 09/27/2023 1                                          | 9:45:21                                                   | (GMT)                  |                     |                 |   |
|                           |                                  |                     | (mm/dd/aaaa hh<br>(mm/dd/aaaa hh       | Disparo: <auto><br/>:mm:ss]</auto>                            |                                                           | (GMT)                  |                     |                 |   |
|                           |                                  |                     | Localização                            | :                                                             |                                                           |                        |                     |                 |   |
|                           |                                  |                     | Long.<br>048°14,                       | Lat.<br>077', W 18°53,000', 9                                 | Alt.<br>5 +941 M                                          |                        |                     |                 |   |
|                           |                                  |                     | Informações                            | Adicionas:                                                    |                                                           |                        | Saída de Sincroniza | ção 1588:       |   |
|                           |                                  |                     | Nº de                                  | Satelites: 9                                                  |                                                           |                        | Não Utilizar        | ~               |   |
|                           |                                  |                     | Modo do C                              | Oscilador: 4 - fine adjus                                     | t                                                         |                        |                     |                 |   |
|                           |                                  |                     | Condição da                            | a Antena:  2 - Good                                           |                                                           |                        |                     |                 |   |
|                           |                                  |                     | Automático                             | ~                                                             |                                                           |                        |                     |                 |   |
|                           |                                  |                     | Este modo o<br>acionada, ci            | configura automaticamente o<br>onciderando um tempo de es     | disparo toda vez que a ge<br>pera. tEsp., a partir do aci | eração é<br>ionamento. |                     |                 |   |
|                           |                                  |                     |                                        | tEsp.: 30 s                                                   | V V Cheio                                                 |                        |                     |                 |   |
|                           |                                  |                     | Atenção: Aj<br>hard, remot             | pesar deste modo ajudar mui<br>os, onde o disparo é controlac | o quando estiver trabalha<br>lo por um mestre local, ele  | ando com<br>e não é    |                     |                 |   |
| Dobra                     | r Freq. da Base C                | lock                | independent                            | ando esti ver trabainando com<br>tes, onde os acionamentos d  | sincronização de vanos<br>ependerão dos operadore:        | narowares<br>s.        |                     |                 |   |
| Atenção: A h<br>Hardwares | abilitação da entrada<br>Remotos | a e das saídas de s | incronização dependem do modelo e da c | onfiguração do hardware.                                      |                                                           |                        |                     |                 |   |
| Descr.                    | ID ou IP                         | Modelo              | Nº de Série                            | Comuic. Config.                                               | Sincr. Stt Red                                            | e Stt Hard.            | Stt Sincr.          |                 |   |
| HR01                      | B8E0FF                           | CE-6710             | 01611177CCM33222211U5HV                |                                                               | ··· ON Line                                               | ON Line                | Pronto              |                 |   |
|                           |                                  |                     |                                        |                                                               |                                                           |                        |                     |                 |   |
|                           |                                  |                     |                                        |                                                               |                                                           |                        |                     |                 |   |
|                           |                                  |                     |                                        |                                                               |                                                           |                        |                     |                 |   |
|                           |                                  |                     |                                        |                                                               |                                                           |                        |                     |                 |   |

Figura 48

Rua Visconde de Ouro Preto, 77 - Bairro Custódio Pereira - Uberlândia – MG - CEP 38405-202 Fone (34) 3218-6800 Home Page: <u>www.conprove.com</u> - E-mail: conprove@conprove.com.br